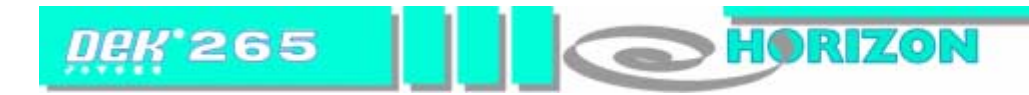

# MANUALE PER L'OPERATORE DELLA MACCHINA ..... UNA GUIDA PASSO-PASSO

#### Sicurezza

Sguardo d'insieme della macchina Interfaccia operatore-macchina Accensione e collegamento Cambio del prodotto

Stampa di un prodotto

Rifornimenti

Scollegamento e spegnimento

Messaggi di errore

л.

A DOVER) TECHNOLOGIES COMPANY

Copyright ©2000 DEK Printing Machines Ltd. All Rights Reserved.

Manual Issue State 04 Sept 00

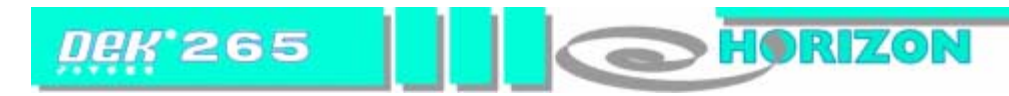

#### SICUREZZA

#### NOTE DI AVVERTENZA E ATTENZIONE

Per garantire che le condizioni operative della stampante rimangano sicure in tutte le fasi del funzionamento, tutto il personale deve attenersi non solo alle norme di sicurezza delineate in questo manuale ma anche alle norme di antinfortunistica comunemente accettate.

Le note di **AVVERTENZA** attirano l'attenzione degli operatori e degli addetti alla manutenzione su possibili pericoli che possono provocare incidenti letali, gravi infortuni o danni alla salute. Tali pericoli possono essere inerenti alla macchina o possono sorgere durante il funzionamento della stessa. Nella tabella accanto si riportano esempi delle etichette di avvertenza utilizzate in questa sede.

Nella macchina può essere presente un'etichetta contenente sia il simbolo di avvertenza che quello di attenzione, come quella mostrata qui sotto. In questo caso l'utente dovrà fare riferimento alla sezione pertinente del manuale di consultazione tecnica prima di tentare di svolgere un'operazione sull'apparecchiatura

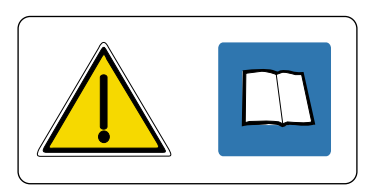

Le note di **ATTENZIONE** avvertono il personale della possibilità di danni alla macchina derivanti dalla mancata osservanza delle procedure indicate. Queste note non implicano pericoli per il personale.

Un esempio di nota di attenzione è riportato qui di seguito:

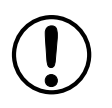

#### ATTENZIONE

DANNI ALLE OTTICHE. Non lasciare strumenti inutilizzati sul tavolo di sollevamento nell'area dietro la guida posteriore. Il tavolo di sollevamento si sposta all'altezza di stampa e la presenza di un oggetto su questo tavolo, fuori dall'area di stampa della scheda, può provocare una collisione con il carrello delle ottiche.

# PERICOLI

| Simbolo | Definizione                                                                                                    |
|---------|----------------------------------------------------------------------------------------------------|
|         | AVVERTENZA: PUNTO ESCLAMATIVO<br>Avvertenza di carattere generico che segnala tutti i pericoli non trattati<br>da un'avvertenza specifica.                                                                                                    |
|         | AVVERTENZA: BORDI AFFILATI<br>Rischio di infortunio dovuto a un bordo affilato presente in prossimità<br>dell'etichetta di avvertenza.<br>Invita a prestare la massima attenzione quando si lavora nell'area<br>designata.                    |
|         | AVVERTENZA: SOSTANZA IRRITANTE<br>Sono presenti sostanze irritanti che possono provocare infiammazioni al<br>contatto immediato, ripetuto o prolungato con membrane mucose o con<br>la pelle.                                                 |
|         | <b>AVVERTENZA: MATERIALE INFIAMMABILE</b><br>Sono presenti sostanze infiammabili. Tenere lontano da calore, fonti di combustione e scariche statiche. Usare in aree adeguatamente ventilate.                                                  |
|         | AVVERTENZA: PARTI MOBILI<br>Sono presenti parti mobili in prossimità dell'etichetta di avvertenza;<br>queste possono provocare infortuni.<br>I coperchi della macchina non devono essere smontati.                                            |
|         | AVVERTENZA: RADIAZIONE<br>Rischio di infortunio agli occhi dovuto alla luce laser presente in<br>prossimità dell'etichetta.<br>Non rivolgere lo sguardo alla fonte luminosa o ai suoi riflessi diretti su di<br>una superficie.               |
|         | AVVERTENZA: PRESSURIZZAZIONE<br>È presente alta pressione che può causare infortuni.<br>Non tentare di aprire il sistema direttamente all'atmosfera.                                                                                          |
| 4       | AVVERTENZA: PERICOLO DI SCOSSE ELETTRICHE<br>È presente alta tensione che può provocare infortuni anche letali.<br>Non smontare i coperchi protettivi dagli alloggiamenti<br>dell'apparecchiatura e non disattivare i dispositivi protettivi. |

#### SGUARDO D'INSIEME DELLA MACCHINA

HORIZON

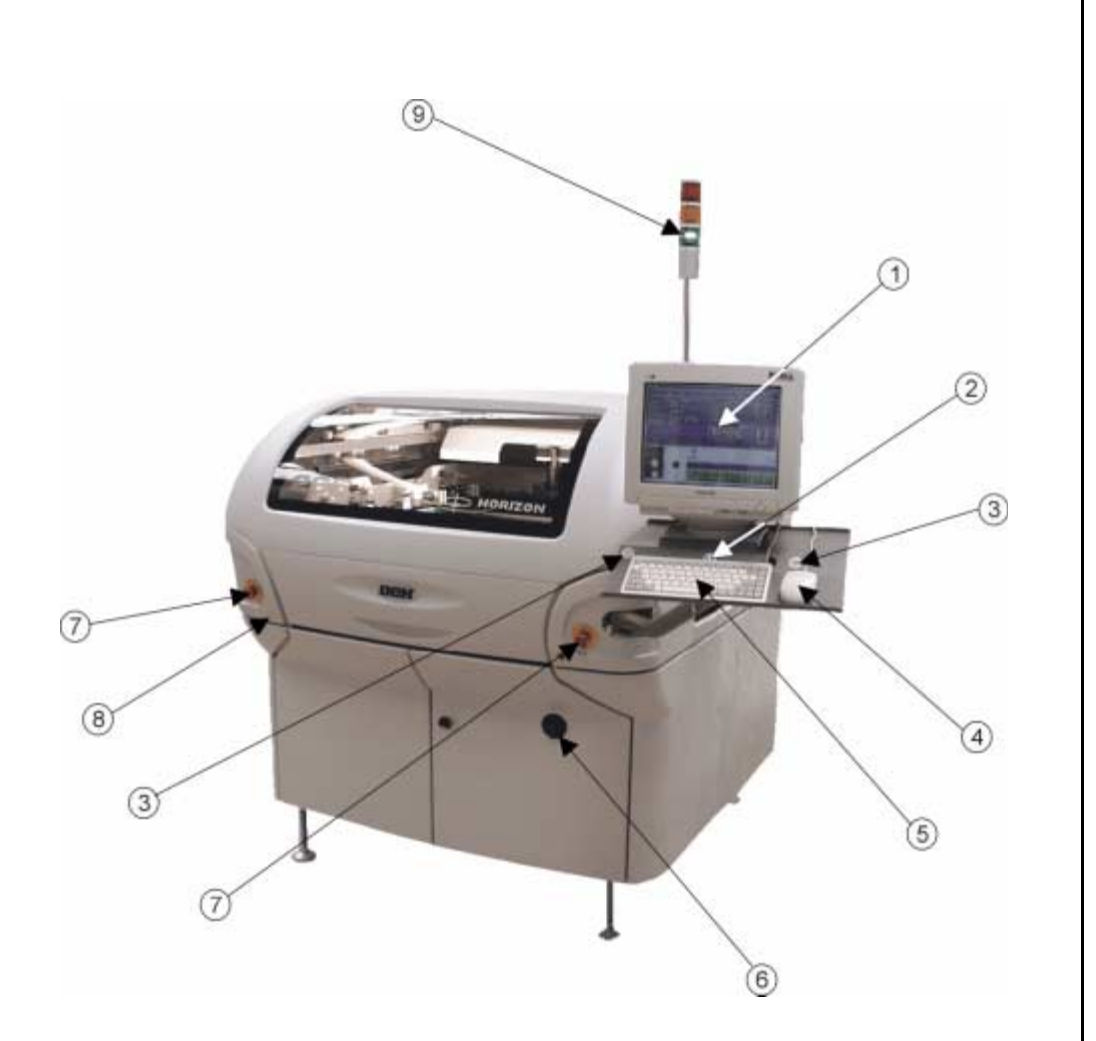

DEK 265

### FINALITÀ

Il presente manuale deve essere utilizzato da operatori di macchina che abbiano ricevuto formazione adeguata. Si tratta di una guida rapida alle condizioni di funzionamento generale della macchina. Per ulteriori informazioni sulla configurazione della macchina, fare sempre riferimento al Manuale utente

| ltem | Description                            |
|------|----------------------------------------|
| 1    | Schermo a sfioramento                  |
| 2    | Tasto di sistema                       |
| 3    | Controllo a doppio tasto               |
| 4    | Pallina del mouse                      |
| 5    | Tastiera                               |
| 6    | Isolatore corrente di rete             |
| 7    | Tasti di arresto di emergenza (E Stop) |
| 8    | Spia rotolo di pasta                   |
| 9    | Segnalatore luminoso tricolore         |

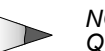

#### NOTA

Quando la macchina è accesa, se si attiva uno dei tasti di arresto di emergenza (E Stop), la macchina si arresta in modo controllato.

#### **INTERFACCIA OPERATORE-MACCHINA**

#### PAGINA DI STATO OPERATIVO

Questa pagina riporta le informazioni che appaiono sullo schermo di controllo principale e si presenta in due versioni, che possono essere selezionate in **Display Type** del menu **Set Pref** 

#### Tipo 1

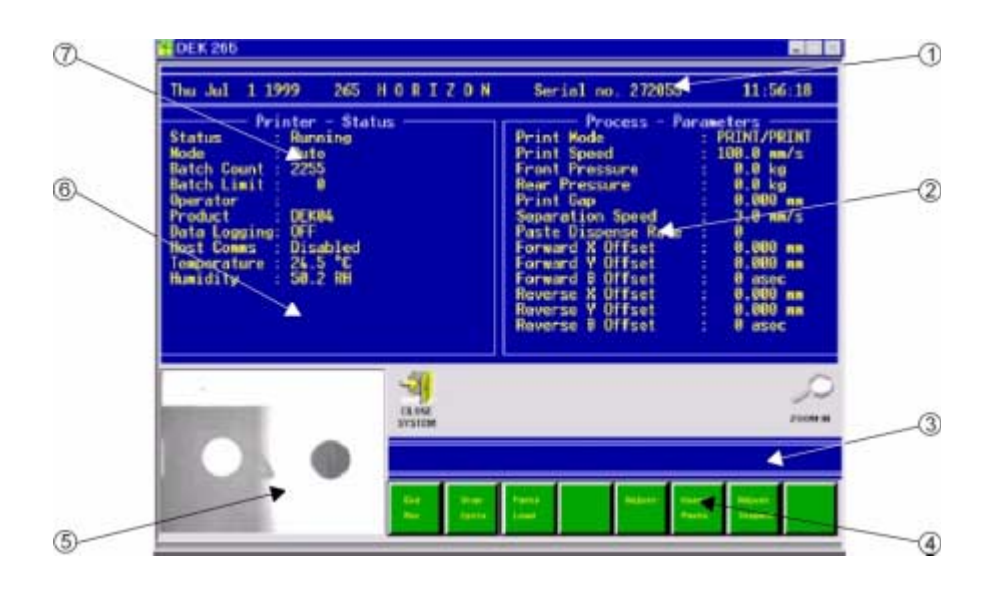

| Voce | Descrizione                        |
|------|------------------------------------|
| 1    | Finestra titolo stampante          |
| 2    | Finestra parametri di elaborazione |
| 3    | Barra dei messaggi                 |
| 4    | Barra menu                         |
| 5    | Finestra visualizzazione dati      |
| 6    | Finestra messaggi di avvertenza    |
| 7    | Finestra stato stampante           |

#### Tipo 2

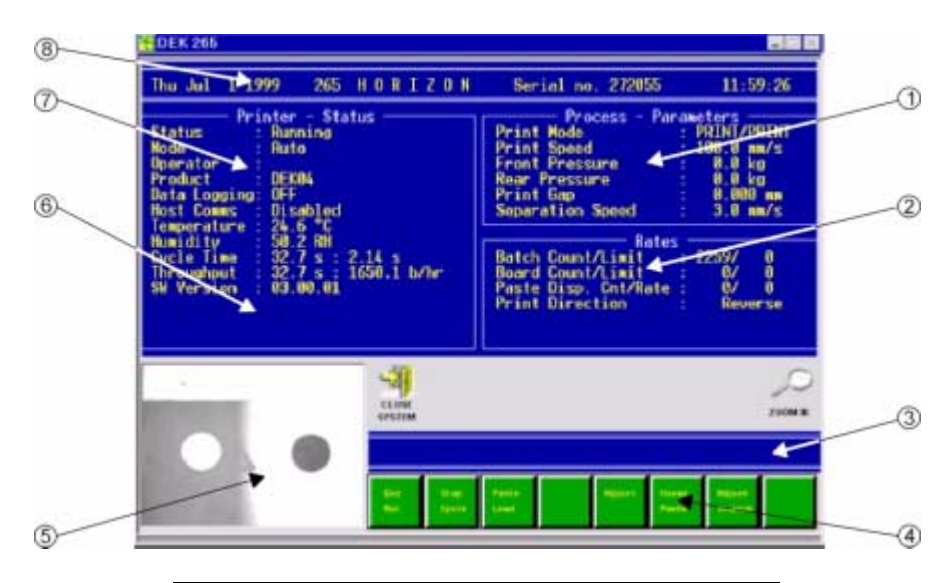

| Voce | Descrizione                        |
|------|------------------------------------|
| 1    | Finestra parametri di elaborazione |
| 2    | Finestra parametri macchina        |
| 3    | Barra dei messaggi                 |
| 4    | Barra menu                         |
| 5    | Finestra visualizzazione dati      |
| 6    | Finestra messaggi di avvertenza    |
| 7    | Finestra stato stampante           |
| 8    | Finestra titolo stampante          |

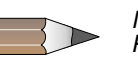

#### NOTA

Per selezionare i menu si deve toccare la relativa icona sulla barra menu dello schermo a sfioramento. Alternativamente si possono usare i tasti funzione F1-F8 della tastiera.

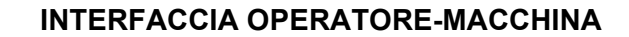

#### Finestra visualizzazione dati

DEK 265

Le dimensioni di questa finestra possono essere modificate usando le icone **Zoom In** o **Zoom Out** sulla pagina di stato operativo.

HORIZON

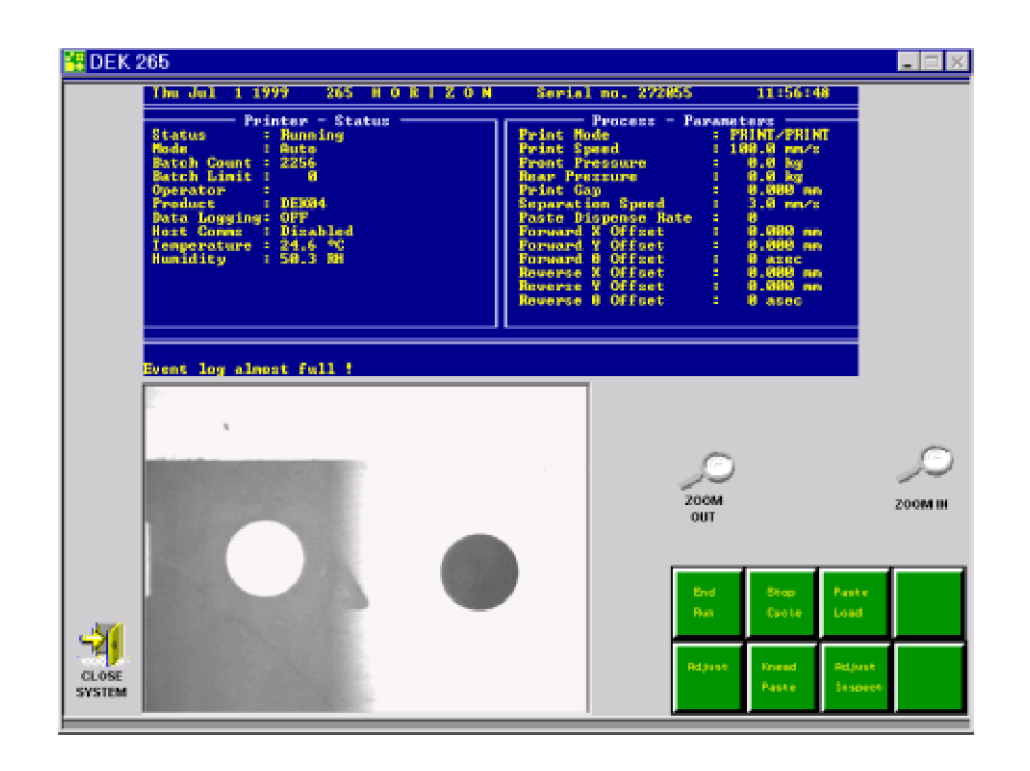

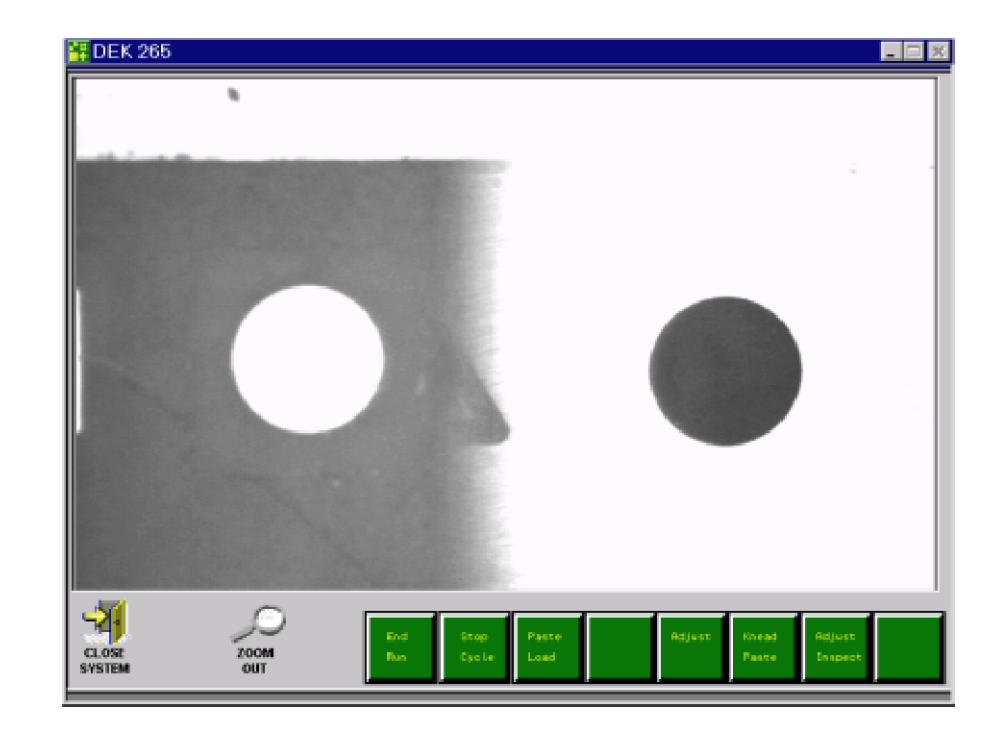

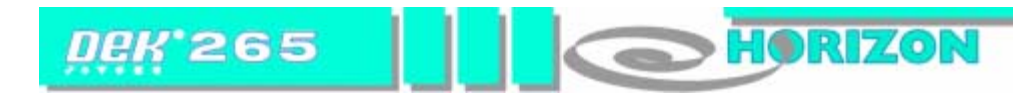

#### **INTERFACCIA OPERATORE-MACCHINA**

#### SEGNALATORE LUMINOSO TRICOLORE

Segnalatore luminoso indica lo stato operativo della macchina:

| / |   |        |   |  |
|---|---|--------|---|--|
|   |   |        |   |  |
|   |   |        |   |  |
|   |   |        |   |  |
|   |   |        |   |  |
| _ |   | _      | _ |  |
|   |   |        |   |  |
|   |   |        |   |  |
|   |   |        |   |  |
|   |   |        |   |  |
| _ | _ | -      |   |  |
|   |   |        |   |  |
|   |   |        |   |  |
|   |   |        |   |  |
|   |   |        |   |  |
|   |   |        | - |  |
|   |   |        |   |  |
|   |   |        |   |  |
|   |   |        |   |  |
| _ |   |        | _ |  |
|   |   |        |   |  |
|   |   |        |   |  |
|   |   |        |   |  |
|   |   |        |   |  |
|   |   |        |   |  |
|   |   |        |   |  |
|   |   |        |   |  |
|   |   |        |   |  |
|   |   |        |   |  |
|   |   |        |   |  |
|   |   |        |   |  |
|   |   |        |   |  |
|   |   |        |   |  |
|   |   | $\neg$ |   |  |

| Colore del<br>segnalator | Stato operativo                                                                                                    |
|--------------------------|----------------------------------------------------------------------------------------------------|
|                          | La macchina non è operativa<br>L'alimentazione del sistema è spenta<br>Visualizzazione di un messaggio di errore<br>La cartuccia della pasta si sta esaurendo<br>La cassetta Proflow e' terminata<br>Il rotolo della carta è vuoto<br>Il serbatoio del solvente è vuoto<br>La cassetta del Vortex e' terminata |
|                          | <b>La macchina non è pronta</b><br>La macchina è in fase di inizializzazione<br>La macchina è in fase di configurazione<br>La macchina è in fase di manutenzione                                                                                                    |
|                          | La macchina richiede l'intervento dell'operatore<br>La cartuccia della pasta si sta esaurendo<br>La cassetta Proflow e' terminata<br>Il rotolo della carta è vuoto<br>Il serbatoio del solvente è vuoto<br>La cassetta del Vortex e' terminata                                                                 |
|                          | La macchina è operativa<br>La macchina è in pausa e pronta per il funzionamento                                                                                                    |

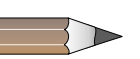

#### NOTA

L'indicazione luminosa di Cartuccia vuota appare quando : la cassetta Proflow e' terminata, quando finisce la carta,quando il contenitore del solvente e' vuoto oppure quando finisce la cassetta del Vortex,ed e' subordinata dall'azione settata in Set Preferences.

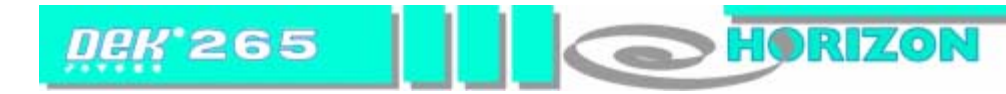

#### **ACCENSIONE E COLLEGAMENTO**

1. Ruotare l'interruttore dell'isolatore corrente di rete su ON.

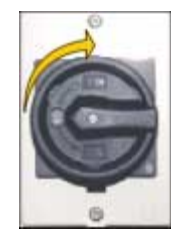

2. Premere **Load Data** (tasto funzione F2 sulla tastiera) quando pronto.

| Load<br>Data | Diagnost |
|--------------|----------|
|--------------|----------|

Appare una lista di tutti i file di prodotto memorizzati nella macchina:

| 265TEST1<br>ANDYH<br>CALIBRA<br>DEFAULT<br>DEK04<br>GASLITE2<br>JKJKJKJK<br>TESTE-GR | —————————————————————————————————————— |
|--------------------------------------------------------------------------------------|----------------------------------------|
| Search                                                                               | Product ID                             |
| 265TEST1                                                                             | training                               |

3. Usando **Left, Right, Up** e **Down** (F4, F5, F6 e F7), evidenziare il file richiesto.

| Load |  | Rebuild<br>List | Left | Right | Up | Down | Exit |
|------|--|-----------------|------|-------|----|------|------|
|------|--|-----------------|------|-------|----|------|------|

4. Premere Load (F1).

| Load | Rebuild<br>List | Left | Right | Up | Down | Exit |
|------|-----------------|------|-------|----|------|------|
|------|-----------------|------|-------|----|------|------|

5. Su richiesta del programma, premere il tasto **System**.

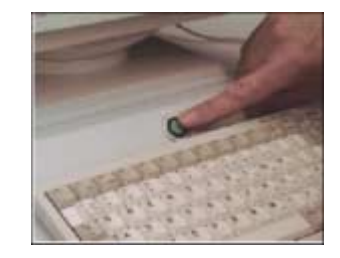

Il file selezionato è visualizzato sullo stato selezionato del tipo di pagina con i seguenti menu:

| Run | Open<br>Cover | Paste<br>Load | Screen<br>Clean | Adjust | Setup | Monitor | Maint. |
|-----|---------------|---------------|-----------------|--------|-------|---------|--------|
|-----|---------------|---------------|-----------------|--------|-------|---------|--------|

6. Premere Monitor (tasto funzione F7 sulla tastiera).

|--|

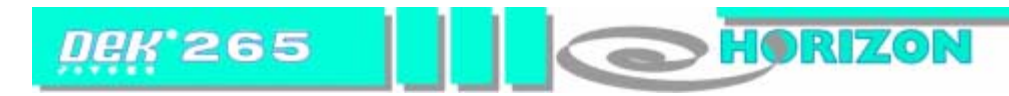

#### ACCENSIONE E COLLEGAMENTO

7. Premere Log On (F1).

| Log | Host  | Clear | Batch | Perform | Event   | System  | Exit |
|-----|-------|-------|-------|---------|---------|---------|------|
| On  | Comms | Batch | Limit | Display | Display | Disable |      |
|     |       |       |       |         |         |         |      |

Appare la finestra Operator Log On:

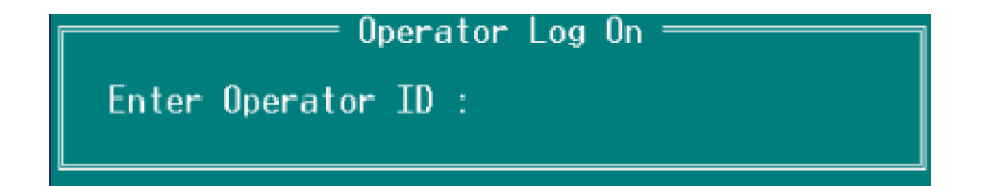

Dalla tastiera, digitare l'identificativo dell'operatore e premere Enter.

8. Premere **Exit** (F8).

| Log | Host  | Clear | Batch | Perform | Event   | System  | Exit |
|-----|-------|-------|-------|---------|---------|---------|------|
| Off | Comms | Batch | Limit | Display | Display | Disable |      |

HORIZON

#### NUOVO PRODOTTO

DEK 265

1. Premere **Setup** (F6).

| Run | Open<br>Cover | Paste<br>Load | Clean<br>Screen | Adjust | Setup | Monitor | Maint. |
|-----|---------------|---------------|-----------------|--------|-------|---------|--------|
|     |               |               |                 |        |       |         |        |

#### 2. Premere Load Data (F2).

| Mode | Load<br>Data | Edit<br>Data | Setup<br>Squeegee | Change<br>Screen | Change<br>Tooling | Change<br>Language | Exit |
|------|--------------|--------------|-------------------|------------------|-------------------|--------------------|------|
|      |              |              |                   |                  |                   |                    |      |

Appare una lista di tutti i file di prodotto memorizzati nella macchina:

| 265TEST1<br>ANDYH<br>CALIBRA<br>DEFAULT<br>DEK04<br>GRSLITE2<br>JKJKJKJK<br>TESTE-GR | Load Data File |
|--------------------------------------------------------------------------------------|----------------|
| Search                                                                               | Product ID     |
| 265TEST1                                                                             | training       |

3. Usando Left, Right, Up e Down (F4, F5, F6 e F7), evidenziare il file richiesto.

| Load |  | Rebuild<br>List | Left | Right | Up | Down | Exit |
|------|--|-----------------|------|-------|----|------|------|
|------|--|-----------------|------|-------|----|------|------|

4. Premere Load (F1).

| Load |  | Rebuild<br>List | Left | Right | Up | Down | Exit |
|------|--|-----------------|------|-------|----|------|------|
|------|--|-----------------|------|-------|----|------|------|

Il file selezionato è ora visualizzato sulla pagina di stato operativo.

5. Premere Change Screen (F5).

| Mode | Load<br>Data | Edit<br>Data | Setup<br>Squeegee | Change<br>Screen | Change<br>Tooling | Change<br>Language | Exit |
|------|--------------|--------------|-------------------|------------------|-------------------|--------------------|------|
|------|--------------|--------------|-------------------|------------------|-------------------|--------------------|------|

Appare il messaggio "Open Front Cover and Remove Screen".

6. Aprire il coperchio della testa di stampa.

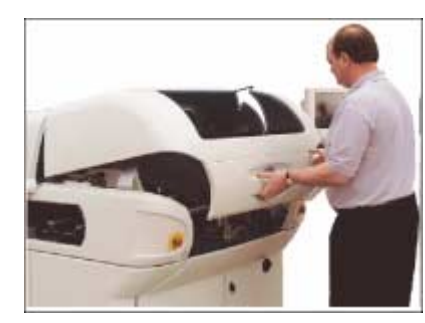

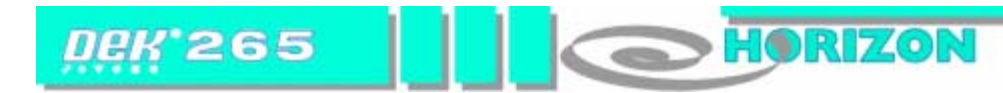

7. Rimuovere il telaio.

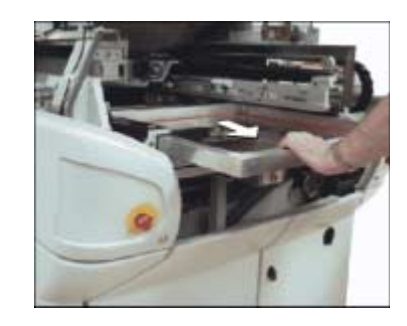

8. Chiudere il coperchio della testa di stampa.

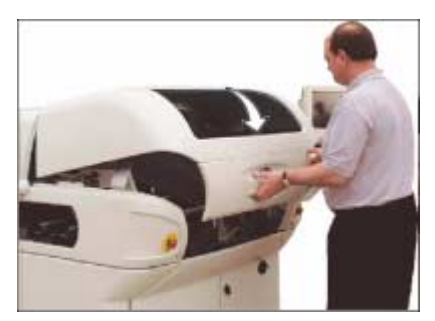

9. Premere il tasto **System**.

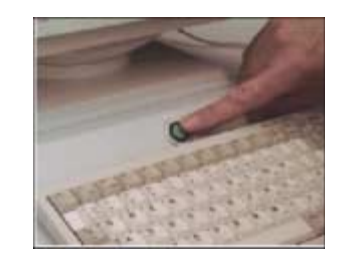

10. Premere Change Tooling (F6).

| Mode | Load<br>Data | Edit<br>Data | Setup<br>Squeegee | Change<br>Screen | Change<br>Tooling | Change<br>Language | Exit |
|------|--------------|--------------|-------------------|------------------|-------------------|--------------------|------|
|------|--------------|--------------|-------------------|------------------|-------------------|--------------------|------|

#### 11. Premere Open Cover (F2).

| Adjust O | Open Home<br>Cover Cleaner | Board<br>Stop | Full<br>Width | Load<br>Width | Print<br>Height | Exit |
|----------|----------------------------|---------------|---------------|---------------|-----------------|------|
|----------|----------------------------|---------------|---------------|---------------|-----------------|------|

12. Aprire il coperchio della testa di stampa.

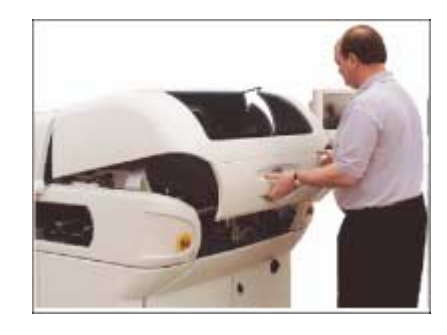

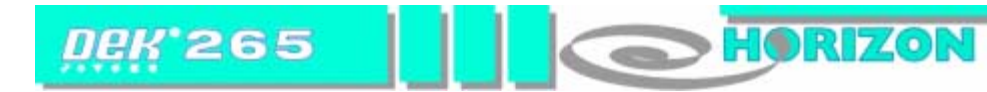

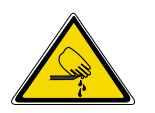

**AVVERTENZA** SERRAGGI DELLA SCHEDA. PER EVITARE INFORTUNI SI DEVE PRESTARE LA MASSIMA ATTENZIONE QUANDO SI LAVORA NELL'AREA DEGLI ACCESSORI DELLA MACCHINA, I BORDI SUI

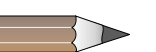

SERRAGGI ANTERIORI E POSTERIORI SONO MOLTO AFFILATI.

#### NOTA

La DEK raccomanda la sostituzione da parte dell'operatore dei soli perni magnetici. Gli altri accessori possono richiedere la modifica dei file di configurazione della scheda.

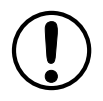

#### ATTENZIONE

DANNI ALLE OTTICHE. Non lasciare strumenti inutilizzati sul tavolo di sollevamento nell'area dietro la guida posteriore. Il tavolo di sollevamento si sposta all'altezza di stampa e la presenza di un oggetto su questo tavolo, fuori dall'area di stampa della scheda, può provocare una collisione con il carrello delle ottiche

13. Regolare gli accessori di supporto della scheda per predisporre il prodotto alla stampa.

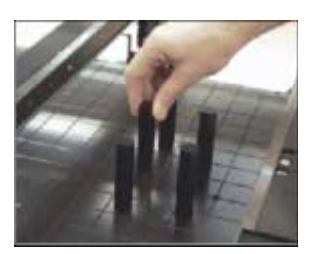

14. Caricare un nuovo telaio nella stampante, assicurandosi che l'orientamento e la giustificazione di stampa siano corretti.

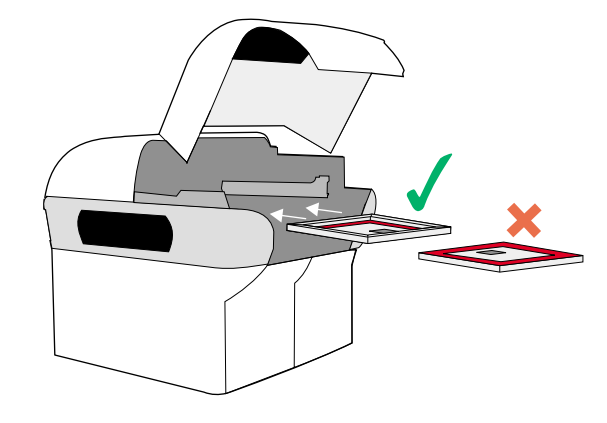

15. Chiudere il coperchio della testa di stampa.

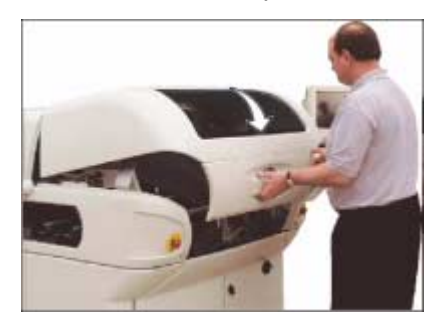

16. Premere il tasto System.

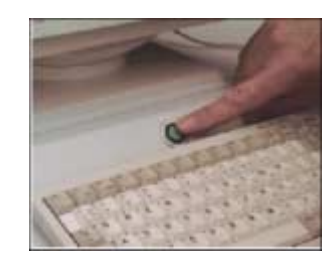

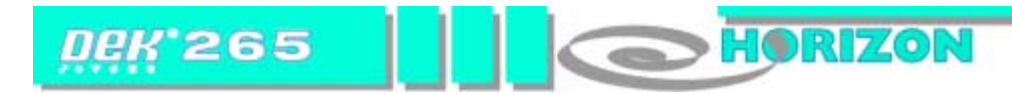

17. Premere Home Cleaner (F3).

#### 18. Premere Exit (F8).

#### 19. Premere Change Screen (F5).

| Mode | Load<br>Data | Edit<br>Data | Setup<br>Squeegee | Change<br>Screen | Change<br>Tooling | Change<br>Language | Exit |
|------|--------------|--------------|-------------------|------------------|-------------------|--------------------|------|
|      |              |              |                   |                  |                   |                    |      |

#### 20. Premere Exit (F8).

| Mode | Load<br>Data | Edit<br>Data | Setup<br>Squeegee | Change<br>Screen | Change<br>Tooling | Change<br>Language | Exit |
|------|--------------|--------------|-------------------|------------------|-------------------|--------------------|------|
|------|--------------|--------------|-------------------|------------------|-------------------|--------------------|------|

#### **STAMPA DI UN PRODOTTO**

HORIZON

### **MODALITÀ AUTOMATICA**

DEK 265

1. Premere **Setup** (F6)

| Run | Open<br>Cover | Paste<br>Load | Clean<br>Screen | Adjust | Setup | Monitor | Maint. |
|-----|---------------|---------------|-----------------|--------|-------|---------|--------|

2. Premere **Mode** (F1) finché non appare **Auto** nell'opzione Mode della Pagina di stato operativo.

#### 3. Premere **Exit** (F8).

| Mode | Load<br>Data | Edit<br>Data | Setup<br>Squeegee | Change<br>Screen | Change<br>Tooling | Change<br>Language | Exit |
|------|--------------|--------------|-------------------|------------------|-------------------|--------------------|------|
|------|--------------|--------------|-------------------|------------------|-------------------|--------------------|------|

#### 4. Premere Run (F1).

| Run | Open<br>Cover | Paste<br>Load | Clean<br>Screen | Adjust | Setup | Monitor | Maint |
|-----|---------------|---------------|-----------------|--------|-------|---------|-------|
|-----|---------------|---------------|-----------------|--------|-------|---------|-------|

La stampante funziona ora in modo continuo.

#### STAMPA DI UN LOTTO

#### 1. Premere **Monitor** (F7).

| Run | Open<br>Cover | Paste<br>Load | Clean<br>Screen | Adjust | Setup | Monitor | Maint |
|-----|---------------|---------------|-----------------|--------|-------|---------|-------|
|-----|---------------|---------------|-----------------|--------|-------|---------|-------|

#### 2. Premere Batch Limit (F4).

| Log | Host  | Clear | Batch | Perform | Event   | System  | Exit |
|-----|-------|-------|-------|---------|---------|---------|------|
| Off | Comms | Batch | Limit | Display | Display | Disable |      |

Appare la finestra Batch Count Limit:

BATCH LIMIT 0

3. Usando opportunamente Incr. e Decr. (F6 e F7), impostare il limite.

|  | Incr. | Decr. | Exit |
|--|-------|-------|------|
|--|-------|-------|------|

#### 4. Premere Exit (F8)

|  |  |  |  |  |  | Incr. | Decr | Exit |
|--|--|--|--|--|--|-------|------|------|
|--|--|--|--|--|--|-------|------|------|

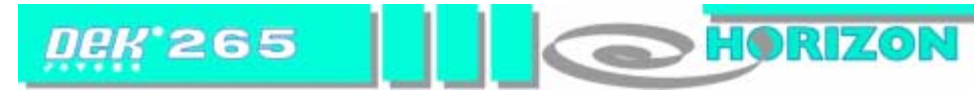

#### **STAMPA DI UN PRODOTTO**

5. Premere Exit (F8).

| Log Host Clear  | Batch Perform | Event S   | System Exit |
|-----------------|---------------|-----------|-------------|
| Off Comms Batch | Limit Display | Display D |             |

#### 6. Premere Run (F1)

#### **MENU DI STAMPA**

Durante il funzionamento in modalità automatica, appare la seguente barra menu:

Selezionando **End Run** si arresta la stampante al termine del ciclo di stampa attuale.

Selezionando Stop Cycle si arresta immediatamente la stampante.

In qualunque fase della stampa, è possibile accedere alle seguenti funzioni:

- Paste Load
- Clean Screen
- Adjust
- Knead Paste
- Adjust Inspect

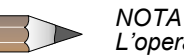

L'operatore non deve accedere ai comandi Adjust e Adjust Inspect.

Selezionando **Clean Screen** si avvia un'operazione di pulizia del telaio che si aggiunge agli intervalli di pulizia già programmati.

| End Stop<br>Run Cycle | Paste<br>Load | Clean<br>Screen | Adjust | Knead<br>Paste | Adjust<br>Inspect |  |
|-----------------------|---------------|-----------------|--------|----------------|-------------------|--|
|-----------------------|---------------|-----------------|--------|----------------|-------------------|--|

Selezionando **Knead Paste**, si avvia un'operazione di impastatura che si aggiunge agli intervalli di impastatura già programmati.

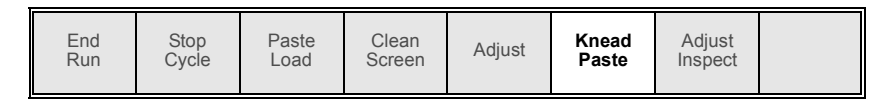

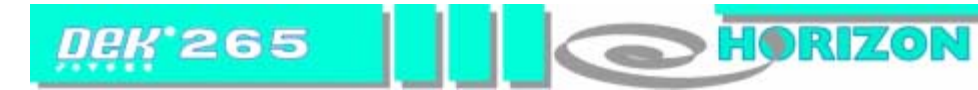

#### **STAMPA DI UN PRODOTTO**

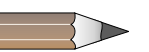

NOTA Se è installata l'opzione ProFlow, la funzione Paste Load non è disponibile.

Selezionando **Paste Load** si rendono disponibili due opzioni per l'applicazione della pasta (Auto Dispense e Manual Load).

| End Stop Paste<br>Run Cycle Load | Clean<br>Screen | Adjust | Knead<br>Paste | Adjust<br>Inspect |  |
|----------------------------------|-----------------|--------|----------------|-------------------|--|
|----------------------------------|-----------------|--------|----------------|-------------------|--|

| Auto<br>Dispense | Manual<br>Load |  | Load<br>Cart |  | Print<br>Directn |  | Exit |
|------------------|----------------|--|--------------|--|------------------|--|------|
|------------------|----------------|--|--------------|--|------------------|--|------|

#### DISTRIBUZIONE DELLA PASTA

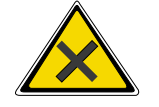

AVVERTENZA PASTA DI SALDATURA E SOLVENTI. QUANDO SI USANO O SI MANIPOLANO SOLUZIONI DI SOLVENTI O PASTA DI SALDATURA, SI DEVONO OSSERVARE RIGORO- SAMENTE LE NORME DI SICUREZZA DEL PRODUTTORE. INDUMENTI PROTETTIVI. GLI ADDETTI ALLA MANIPOLAZIONE DI PASTA DI SALDATURA E SOLVENTI DEVONO INDOSSARE SEMPRE INDUMENTI PROTETTIVI APPROVATI ATTI A EVITARE L'INALAZIONE DI VAPORI, IL CONTATTO CON GLI OCCHI, IL CONTATTO CON LA PELLE E L'INGESTIONE.

#### Distribuzione manuale

1. Premere Manual Load (F2).

| Auto<br>Dispense | Manual<br>Load |  | Load<br>Cart |  | Print<br>Directn |  | Exit |
|------------------|----------------|--|--------------|--|------------------|--|------|
|------------------|----------------|--|--------------|--|------------------|--|------|

Appare il messaggio "Open cover and load paste"

2. Aprire il coperchio della testa di stampa.

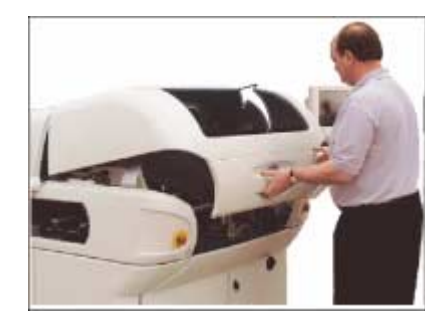

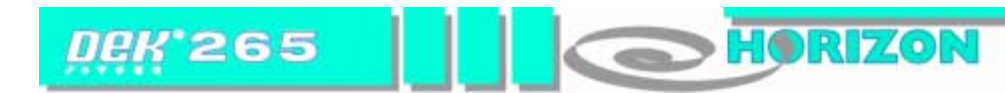

#### **STAMPA DI UN PRODOTTOT**

3. Applicare la pasta sul telaio.

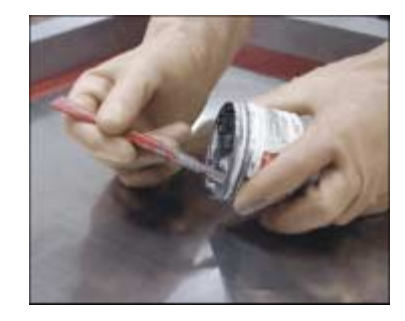

4. Chiudere il coperchio della testa di stampa.

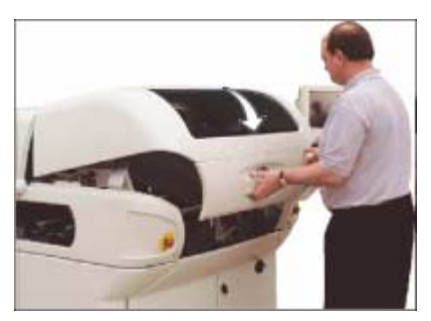

5. Premere il tasto System.

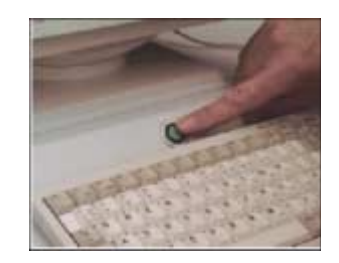

6. Premere **Continue** (F1).

| Continue |  |  |  |  |
|----------|--|--|--|--|
|----------|--|--|--|--|

#### 7. Premere Exit (F8).

| Auto Manual   | Load | Print   | Exit |
|---------------|------|---------|------|
| Dispense Load | Cart | Directn |      |

#### **Distribuzione automatica**

1. Premere Auto Dispense (F1)

| Auto<br>Dispense | Manual<br>Load |  | Load<br>Cart |  | Print<br>Directn |  | Exit |
|------------------|----------------|--|--------------|--|------------------|--|------|
|------------------|----------------|--|--------------|--|------------------|--|------|

Il distributore esegue un'operazione di distribuzione automatica della pasta.

#### 2. Premere **Exit** (F8)

| Auto Manual<br>Dispense Load | Load<br>Cart | Print<br>Directn |  | Exit |
|------------------------------|--------------|------------------|--|------|
|------------------------------|--------------|------------------|--|------|

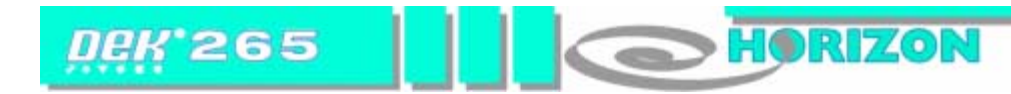

#### SETTARE LE PREFERENZE - AZIONE DI PARTI DI CONSUMO

Ci sono tre possibili livelli di allerta associati alla sostituzione dei materiali di consumo : Attenzione, Pausa e Sospendi

Le 3 azioni di consumo indicate opposto al display un tipico ricaricamento di parti di consumo.

| Azione di parti<br>di consumo | Funzione                                                                                           | Lampada<br>colorata |
|-------------------------------|----------------------------------------------------------------------------------------------------|---------------------|
| Attenzione                    | Il messaggio seguente appare sul monitor e la macchina abilita l'operatore alle seguenti funzioni: |                     |
|                               | Warning<br>Cleaner Paper Low. Please replace.<br>Cleaner Solvent Low. Please refill.               |                     |

| Azione di parti<br>di consumo | Funzione                                                                                                    | Lampada<br>colorata |
|-------------------------------|----------------------------------------------------------------------------------------------------|---------------------|
| Pausa                         | Il messaggio seguente appare sul monitor e la<br>macchina abilita l'operatore alle seguenti funzioni:<br>ricaricare le risorse consumate, oppure rimandare<br>la ricarica e continuare a lavorare |                     |
|                               | Pause on Warning<br>Cleaner Paper Low. Please replace.<br>Cleaner Solvent Low. Please refill.                                                                                                    |                     |

| Azione di parti<br>di consumo | Funzione                                                                                                    | Lampada<br>coloratar |
|-------------------------------|----------------------------------------------------------------------------------------------------|----------------------|
| Sospendi                      | Il messaggio seguente appare sul monitor e la<br>macchina si ferma fino a quando non sono state<br>effettuate le operazioni di sostituzione materiale di<br>consumo |                      |
|                               | Suspend on Warning<br>Cleaner Paper Low. Please replace.<br>Cleaner Solvent Low. Please refill.                                                                     |                      |

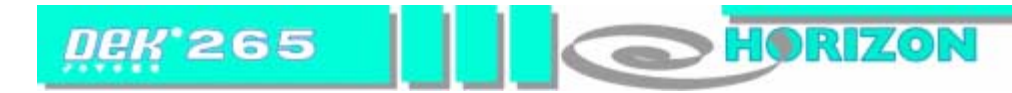

#### **DISTRIBUTORE DI PASTA**

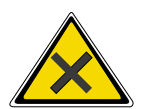

#### AVVERTENZA

PASTA DI SALDATURA E SOLVENTI. QUANDO SI USANO O SI MANIPOLANO SOLUZIONI DI SOLVENTI O PASTA DI SALDATURA, SI DEVONO OSSERVARE RIGORO- SAMENTE LE NORME DI SICUREZZA DEL PRODUTTORE. INDUMENTI PROTETTIVI. GLI ADDETTI ALLA MANIPOLAZIONE DI PASTA DI SALDATURA E SOLVENTI DEVONO INDOSSARE SEMPRE INDUMENTI PROTETTIVI APPROVATI ATTI A EVITARE L'INALAZIONE DI VAPORI, IL CONTATTO CON GLI OCCHI, IL CONTATTO CON LA PELLE E L'INGESTIONE.

#### 1. Premere **Paste Load** (F3).

|  | Run | Open<br>Cover | Paste<br>Load | Clean<br>Screen | Adjust | Setup | Monitor | Maint. |
|--|-----|---------------|---------------|-----------------|--------|-------|---------|--------|
|--|-----|---------------|---------------|-----------------|--------|-------|---------|--------|

#### 2. Premere Load Cart (F4)

| Auto<br>Dispense | Manual<br>Load |  | Load<br>Cart |  | Print<br>Directn |  | Exit |
|------------------|----------------|--|--------------|--|------------------|--|------|
|------------------|----------------|--|--------------|--|------------------|--|------|

Appare il messaggio "Open Cover and replace Paste Cartridge".

3. Aprire il coperchio della testa di stampa.

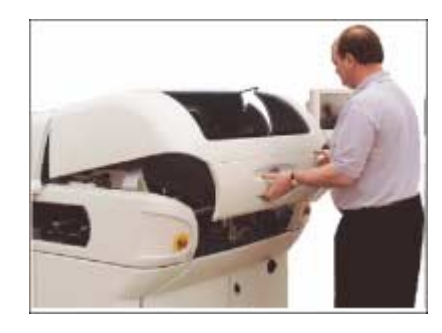

4. Estrarre la cartuccia vuota.

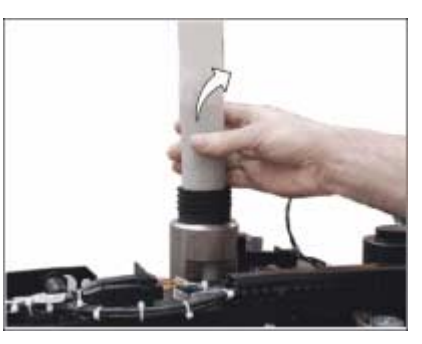

5. Inserire una cartuccia nuova.

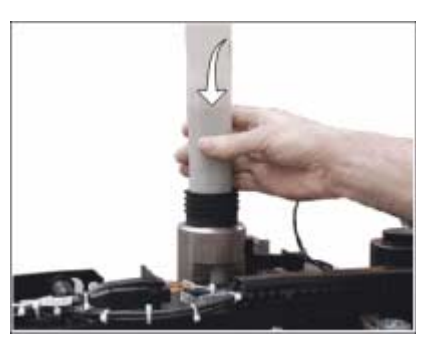

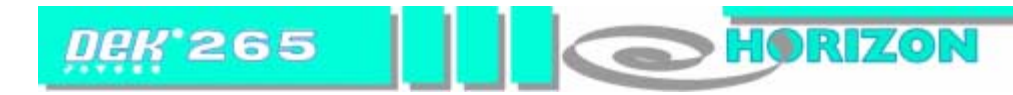

6. Chiudere il coperchio della testa di stampa.

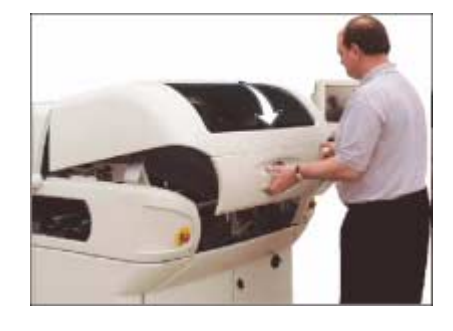

7. Premere il tasto System.

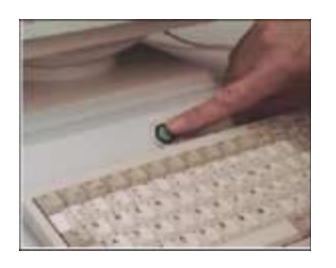

8. Premere Exit (F8).

| Auto Manual   | Load | Print   | Exit |
|---------------|------|---------|------|
| Dispense Load | Cart | Directn |      |

#### PROFLOW

ProFlow è un marchio depositato della DEK Printing Machines Limited.

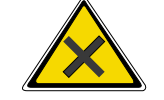

PASTA DI SALDATURA E SOLVENTI. QUANDO SI USANO O SI MANIPOLANO SOLUZIONI DI SOLVENTI O PASTA DI SALDATURA, SI DEVONO OSSERVARE RIGORO- SAMENTE LE NORME DI SICUREZZA DEL PRODUTTORE. INDUMENTI PROTETTIVI. GLI ADDETTI ALLA MANIPOLAZIONE DI PASTA DI SALDATURA E SOLVENTI DEVONO INDOSSARE SEMPRE INDUMENTI PROTETTIVI APPROVATI ATTI A EVITARE L'INALAZIONE DI VAPORI, IL CONTATTO CON GLI OCCHI, IL CONTATTO CON LA PELLE E L'INGESTIONE.

Se il Proflow e' a contatto con il telaio vai allo step 6, altrimenti:

1. Premere Setup (F6).

| Run | Open<br>Cover | Knead<br>Paste | Clean<br>Screen | Adjust | Setup | Monitor | Maint. |
|-----|---------------|----------------|-----------------|--------|-------|---------|--------|
|     |               |                |                 |        |       |         |        |

#### 2. Premere Setup ProFlow (F4).

| Mode | Load<br>Data | Edit<br>Data | Setup<br>ProFlow | Change<br>Screen | Change<br>Tooling | Change<br>Language | Exit |
|------|--------------|--------------|------------------|------------------|-------------------|--------------------|------|
|------|--------------|--------------|------------------|------------------|-------------------|--------------------|------|

#### 3. Premere Load Cassette (F4).

| Change<br>ProFlow |  | c | Load<br>Cassette |  | Prime<br>ProFlow |  | Exit |
|-------------------|--|---|------------------|--|------------------|--|------|
|-------------------|--|---|------------------|--|------------------|--|------|

Il messaggio "Has the ProFlow unit's cover been removed ?" (E' stato rimosso il coperchio del proflow ?) e' visualizzato

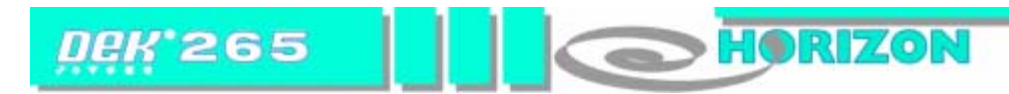

4. Premere Yes (F1).

| Vee |  |  |  | Remove |
|-----|--|--|--|--------|
| tes |  |  |  | Cover  |

Il messeggio "The ProFlow unit will be placed in the Rear envelope" 'l'unità del Proflow sarà sostituito nella parte posteriore della macchina' è visualizzata

5. Premere **Proceed** (F1).

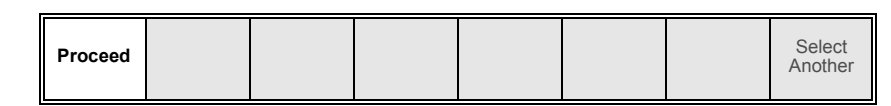

L'unità del proflow è a contatto con il telaio

6. Aprire il coperchio della testa di stampa.

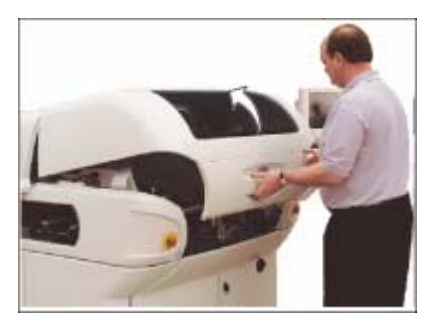

 Accedere al supporto della cassetta e inserire la cassetta di pasta nel supporto. Staccare il sigillo. Riassemblare il supporto nella testina di trasferimento.

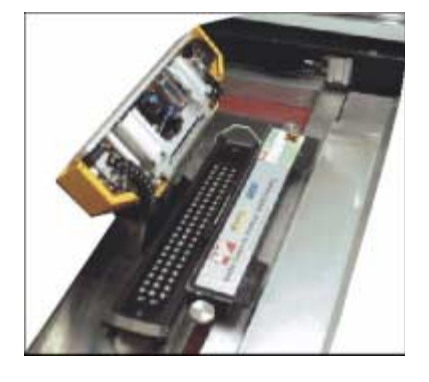

8. Chiudere il coperchio della testa di stampa.

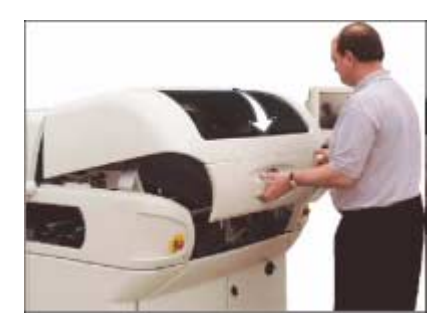

9. Premere il tasto **System**.

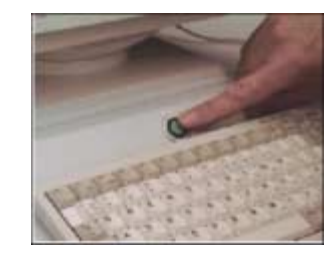

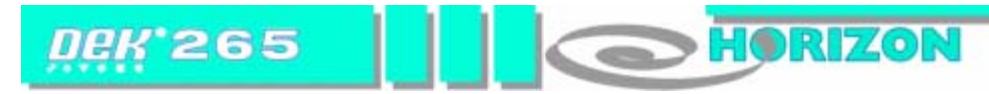

#### 10. Premere Exit (F8).

| Change<br>ProFlow |  |  | Load<br>Cassette |  | Prime<br>ProFlow |  | Exit |
|-------------------|--|--|------------------|--|------------------|--|------|
|-------------------|--|--|------------------|--|------------------|--|------|

#### 11. Premere Exit (F8).

| Mode | Load<br>Data | Edit<br>Data | Setup<br>ProFlow | Change<br>Screen | Change<br>Tooling | Change<br>Language | Exit |
|------|--------------|--------------|------------------|------------------|-------------------|--------------------|------|
|      |              |              |                  |                  |                   |                    |      |

# Testina di trasferimento ricaricabile

1. Aprire il coperchio della testa di stampa.

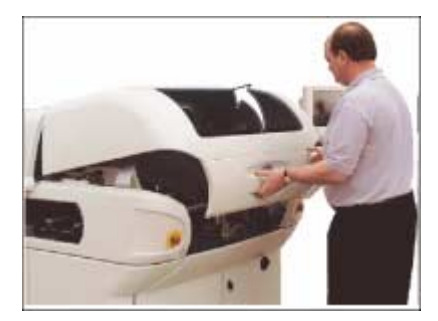

2. Usando l'applicatore per la pasta, ricaricare la testina di trasferimento in ognuno dei tre bocchettoni di riempimento. **Non sovraccaricare**.

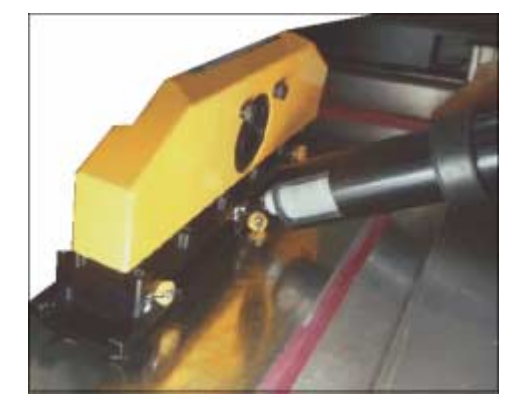

3. Chiudere il coperchio della testa di stampa.

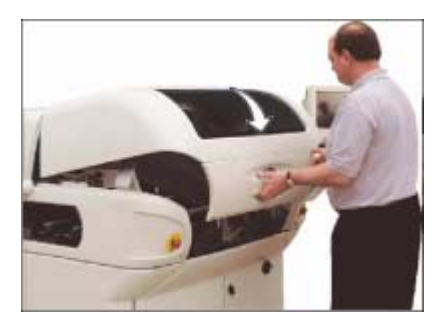

4. Premere il tasto **System**.

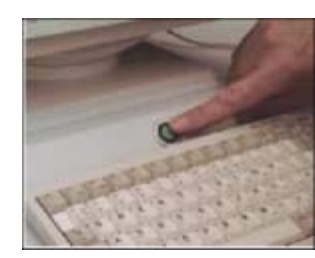

# DEK 265 HORIZON

#### RIFORNIMENTI

#### SOLVENT

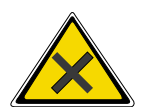

#### AVVERTENZA

SOLVENTI RACCOMANDATI. QUALSIASI SOLVENTE IMPIEGATO DEVE RISPETTARE LE NORME AMBIENTALI DEL LUOGO. LA DEK RACCOMANDA L'USO DI SOLVENTI NON NOCIVI PER L'AMBIENTE (CIOÈ A BASE DI ACQUA E PRIVI DI CFC). I SOLVENTI UTILIZZATI DEVONO AVERE TASSI DI EVAPORAZIONE ELEVATI E PUNTI DI INFIAMMABILITÀ SUPERIORI A 39°C. SOLUZIONI DI SOLVENTE. NON MESCOLARE LE SOLUZIONI DI

SOLVENTI. SCIACQUARE A FONDO IL CONTENITORE DEL SOLVENTE PRIMA DI PASSARE AD UNA SOLUZIONE DI SOLVENTE DIVERSA.

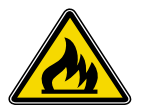

#### AVVERTENZA

SOSTANZE INFIAMMABILI. SONO PRESENTI SOSTANZE INFIAMMABILI. TENERE LONTANO DA CALORE, FONTI DI ACCENSIONE E SCARICHE STATICHE. USARE IN AREE ADEGUATAMENTE VENTILATE. NEBULIZZATORE DI SOLVENTE. IL DISPOSITIVO DI PULIZIA DEL SOTTOSCHERMO SPRUZZA UN GETTO SOTTILE DI SOLUZIONE DI SOLVENTE SUL DETERGENTE. INDOSSARE INDUMENTI PROTETTIVI APPROVATI.

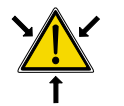

#### AVVERTENZA

CONTENITORE PRESSURIZZATO. IL SERBATOIO DEL SOLVENTE È PRESSURIZZATO. SCARICARE LA PRESSIONE PRIMA DI TOGLIERE TAPPO DEL BOCCHETTONE DI RIEMPIMENTO.

1. Premere **Open Cover** (F2).

| Run | Open<br>Cover | Paste<br>Load | Clean<br>Screen | Adjust | Setup | Monitor | Maint. |
|-----|---------------|---------------|-----------------|--------|-------|---------|--------|
|     |               |               |                 |        |       |         |        |

2. Aprire il coperchio della testa di stampa.

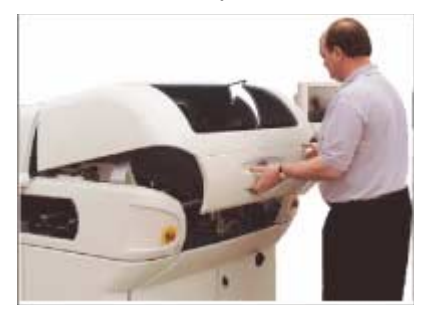

3. Aprire con attenzione il tappo del serbatoio per dissipare la pressione

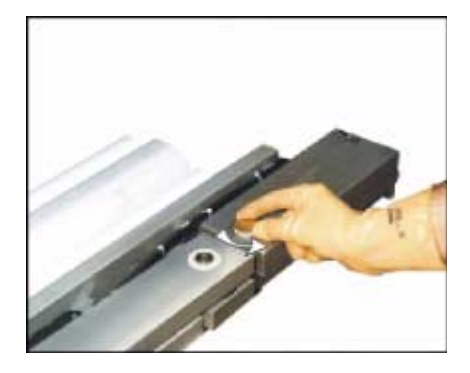

4. Togliere il tappo e, usando un imbuto, rifornire di solvente.

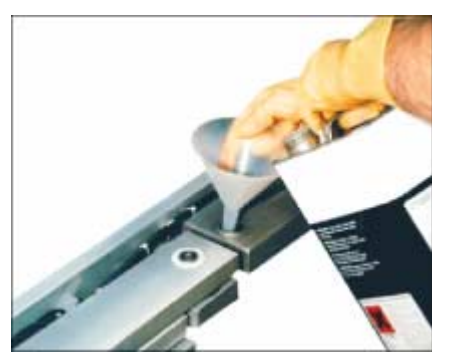

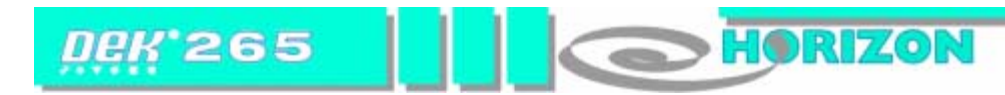

5. Riporre il tappo.

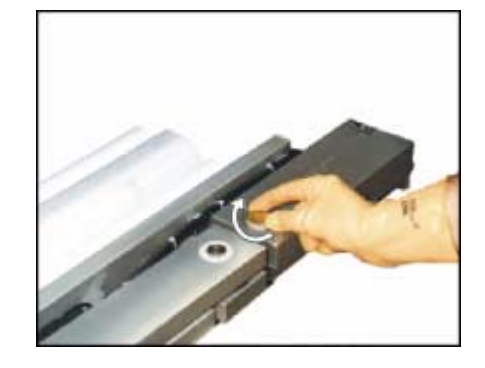

6. Premere Prime Solvent (F6).

| Change<br>Screen | Board<br>Clamps | Prime<br>Paper | Prime<br>Solvent | Exit |
|------------------|-----------------|----------------|------------------|------|
|                  |                 |                |                  |      |

Appare il messaggio 'Press the two control buttons to prime solvent'.

7. Predisporre il solvente usando il comando a due tasti.

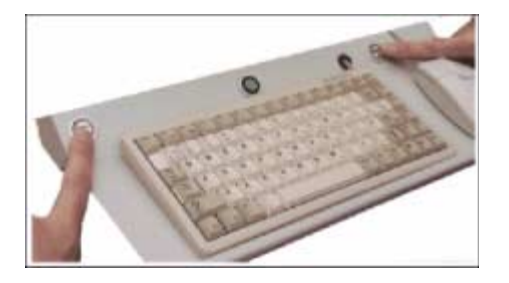

8. Chiudere il coperchio della testa di stampa.

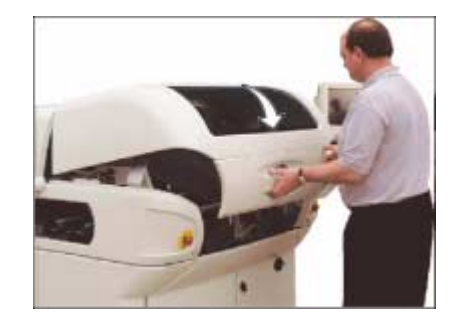

9. Premere il tasto **System**.

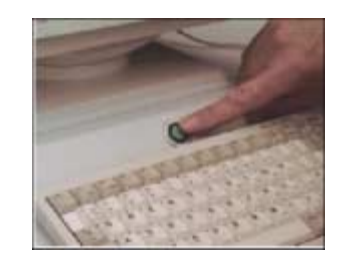

10. Premere Exit (F8).

| Change<br>Screen | Board<br>Clamps |  | Prime<br>Paper | Prime<br>Solvent |  | Exit |
|------------------|-----------------|--|----------------|------------------|--|------|
|------------------|-----------------|--|----------------|------------------|--|------|

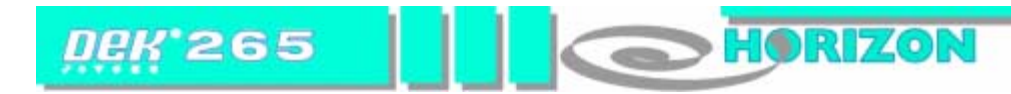

#### **ROTOLO DI CARTA**

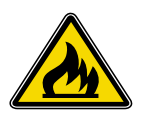

# AVVERTENZA

INFIAMMABILE. IL ROTOLO DI CARTA CONTIENE RESIDUI DI FLUIDO DETERGENTE PER SOTTOTELAIO E PASTA DI SALDATURA. PER LO SMALTIMENTO DEL ROTOLO, ATTENERSI ALLE ISTRUZIONI DEL PRODUTTORE.

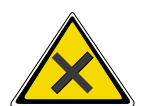

AVVERTENZA INDUMENTI PROTETTIVI. GLI ADDETTI ALLA MANIPOLAZIONE DI PASTA DI SALDATURA E SOLVENTI DEVONO INDOSSARE SEMPRE INDUMENTI PROTETTIVI APPROVATI ATTI A EVITARE L'INALAZIONE DI VAPORI, IL CONTATTO CON GLI OCCHI, IL CONTATTO CON LA PELLE E L'INGESTIONE.

1. Premere **Open Cover** (F2).

| Run | Open<br>Cover | Paste<br>Load | Clean<br>Screen | Adjust | Setup | Monitor | Maint. |
|-----|---------------|---------------|-----------------|--------|-------|---------|--------|
|-----|---------------|---------------|-----------------|--------|-------|---------|--------|

2. Premere Change Screen (F2)

| Change | Board  | Drimo | Drimo   |      |
|--------|--------|-------|---------|------|
| Screen | Clamps | Paper | Solvent | Exit |

Appare il messaggio 'Open Front Cover and Remove Screen'.

3. Aprire il coperchio della testa di stampa.

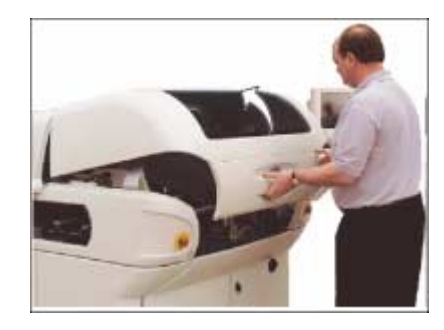

4. Estrarre lo telaio.

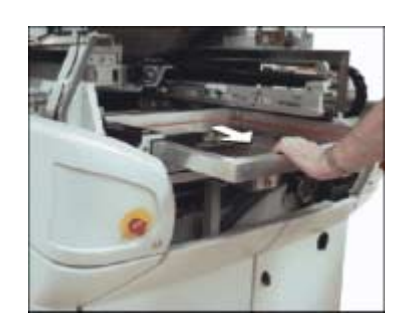

5. Estrarre con attenzione il rotolo di carta sporco.

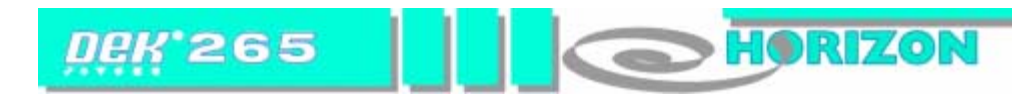

6. Inserire il nuovo rotolo e alimentare la carta nel modo illustrato qui di seguito:

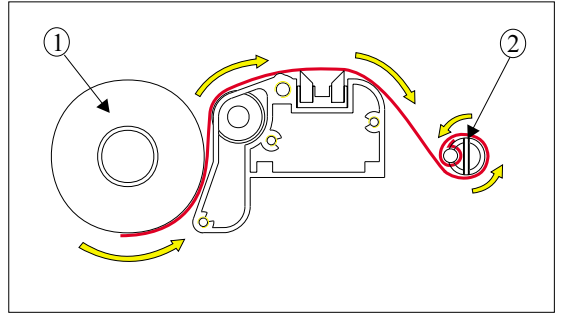

| Voce | Descrizione            |  |  |
|------|------------------------|--|--|
| 1    | Rotolo di carta pulita |  |  |
| 2    | Rullo di avvolgimento  |  |  |

7. Premere Prime Paper (F5).

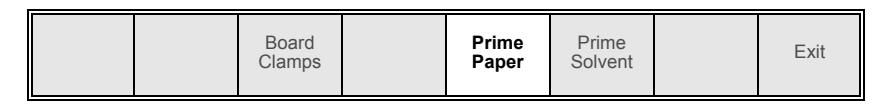

Appare il messaggio 'Press the two control buttons to feed paper'.

8. Predisporre la carta usando il comando a due tasti; accertarsi che la carta si disponga correttamente.

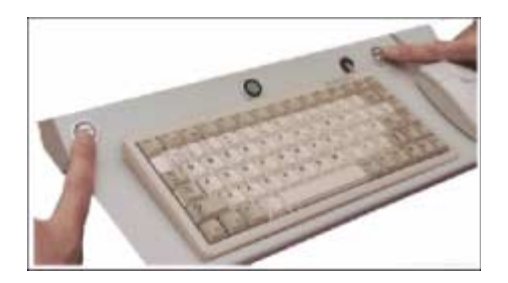

9. Inserire il telaio nella stampante, assicurandosi che l'orientamento e la giustificazione di stampa siano corretti.

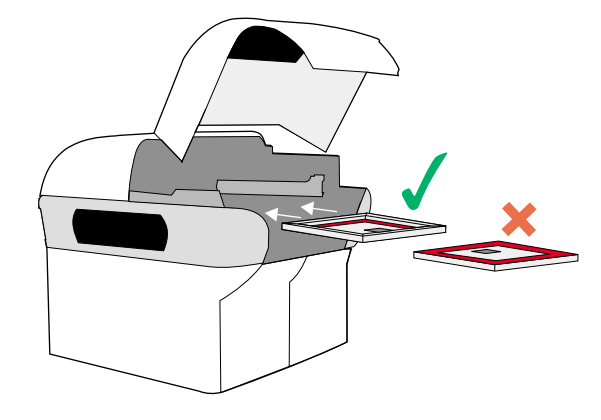

10. Chiudere il coperchio della testa di stampa.

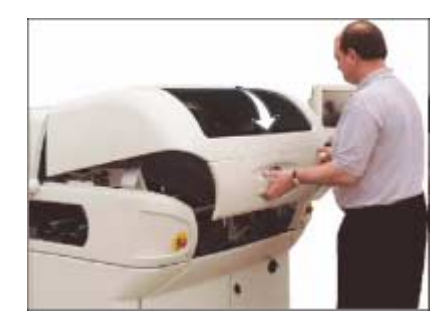

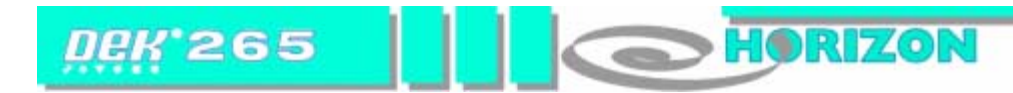

11. Premere il tasto System.

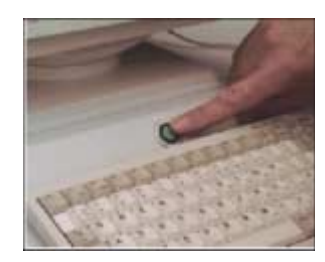

#### 12. Premere Change Screen (F2).

| Change<br>Screen | Board<br>Clamps |  | Prime<br>Paper | Prime<br>Solvent |  | Exit |
|------------------|-----------------|--|----------------|------------------|--|------|
|------------------|-----------------|--|----------------|------------------|--|------|

#### 13. Premere Exit (F8).

| Change Bo<br>Screen Cla | Board Prime<br>amps Paper | Prime<br>Solvent | Exit |  |
|-------------------------|---------------------------|------------------|------|--|
|-------------------------|---------------------------|------------------|------|--|

# RACLE

1. Premere Setup (F6).

| Run | Open<br>Cover | Paste<br>Load | Clean<br>Screen | Adjust | Setup | Monitor | Maint. |
|-----|---------------|---------------|-----------------|--------|-------|---------|--------|
|-----|---------------|---------------|-----------------|--------|-------|---------|--------|

#### 2. Premere Setup Squeegee (F4).

| Mode Load Edit | Setup           | Change           | Exit |
|----------------|-----------------|------------------|------|
| Data Data S    | Squeegee Screen | Tooling Language |      |

#### 3. Premere Change Squeegee (F1).

| Change<br>Squeegee | Calibrat<br>Heights |  |  |  |  |  | Exit |
|--------------------|---------------------|--|--|--|--|--|------|
|--------------------|---------------------|--|--|--|--|--|------|

Appare il messaggio 'Open cover and change squeegees'.

4. Aprire il coperchio della testa di stampa.

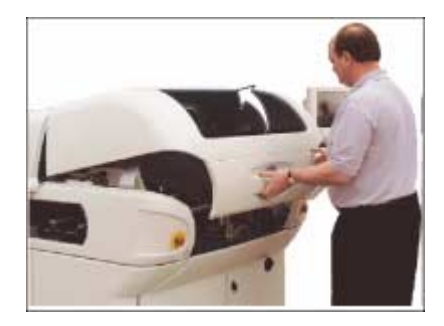

5. Sostituire se necessario le racle.

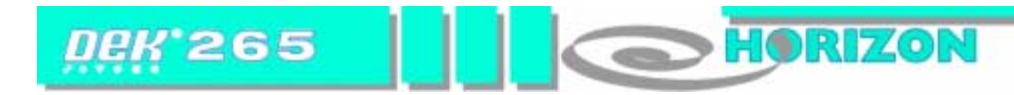

6. Chiudere il coperchio della testa di stampa.

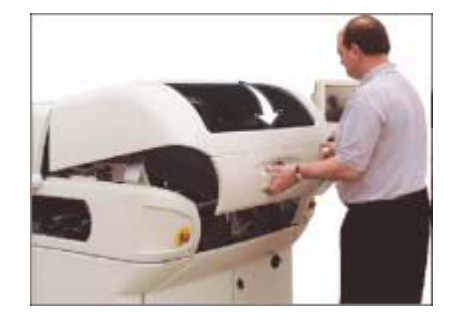

7. Premere il tasto **System**.

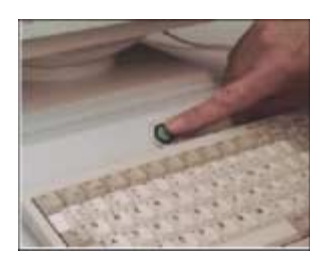

8. Premere Continue (F1).

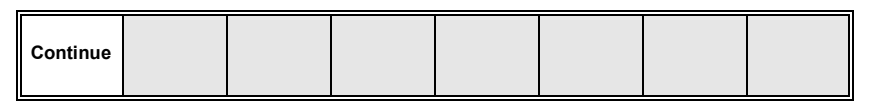

#### Altezza di riferimento della racla

9. Premere Calibrat Heights (F2).

| ge Calibrat | Change  |
|-------------|---------|
| gee Heights | Squeege |

Appare il messaggio 'Remove Screen Before Commencing Pressure Calibration'.

10. Premere Exit (F8).

| Change Calibrat<br>Squeegee Heights |  |  |  |  | Exit |
|-------------------------------------|--|--|--|--|------|
|-------------------------------------|--|--|--|--|------|

#### 11. Premere Change Screen (F5).

| Mode | Load<br>Data | Edit<br>Data | Setup<br>Squeegee | Change<br>Screen | Change<br>Tooling | Change<br>Language | Exit |
|------|--------------|--------------|-------------------|------------------|-------------------|--------------------|------|
|      |              |              |                   |                  |                   |                    |      |

Appare il messaggio 'Open Cover and Remove Screen'.

12. Aprire il coperchio della testa di stampa.

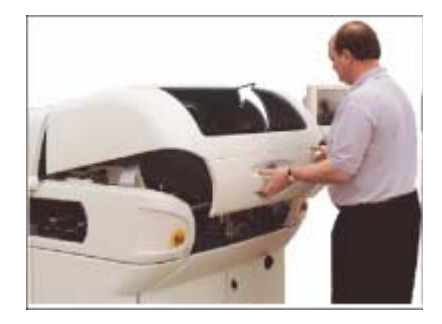

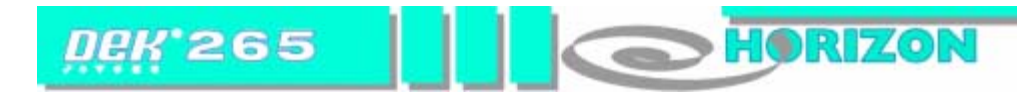

13. Estrarre il telaio.

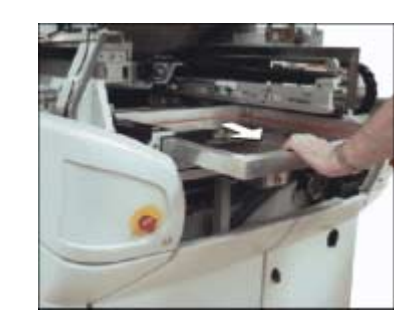

14. Chiudere il coperchio della testa di stampa.

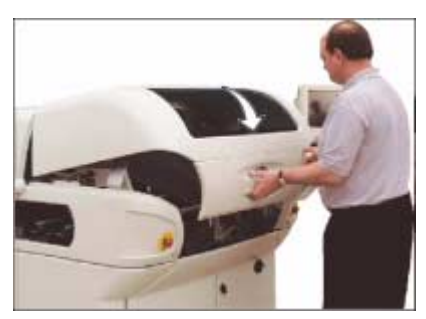

15. Premere il tasto **System**.

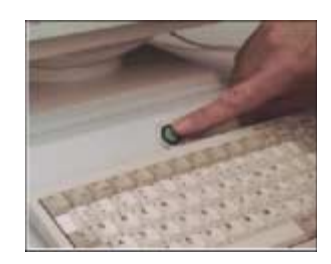

#### 16. Premere Setup Squeegee (F4).

| Mode | Load<br>Data | Edit<br>Data | Setup<br>Squeegee | Change<br>Screen | Change<br>Tooling | Change<br>Language | Exit |
|------|--------------|--------------|-------------------|------------------|-------------------|--------------------|------|
|------|--------------|--------------|-------------------|------------------|-------------------|--------------------|------|

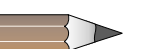

NOTA Se la stampante non è dotata dell'opzione di feedback di pressione, eseguire le istruzioni 17–24. Se la stampante è dotata dell'opzione di feedback di pressione, eseguire le istruzioni 25–27.

#### Senza opzione di feedback di pressione

17. Premere Calibrat Heights (F2).

| Change<br>Squeegee | Calibrat<br>Heights |  |  |  |  |  | Exit |
|--------------------|---------------------|--|--|--|--|--|------|
|--------------------|---------------------|--|--|--|--|--|------|

Appare il messaggio 'Set Squeegee Pressure Height'.

#### 18. Premere **Continue** (F1).

| Continue | Restore<br>Defaults |  |  |  |  |  | Exit |
|----------|---------------------|--|--|--|--|--|------|
|----------|---------------------|--|--|--|--|--|------|

19. Usando opportunamente **Step Up** e **Step Down** (F6 e F7), sollevare o abbassare la racla posteriore finché non sfiori la guida anteriore.

|  | Adjust | Save | Front<br>Squeegee | Rear<br>Squeegee | Step<br>Up | Step<br>Down | Exit |
|--|--------|------|-------------------|------------------|------------|--------------|------|
|--|--------|------|-------------------|------------------|------------|--------------|------|

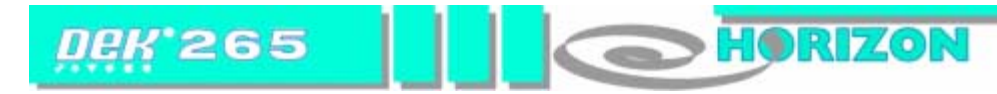

20. Premere Rear Squeegee (F5).

|  | Adjust | Save | Front<br>Squeegee | Rear<br>Squeegee | Step<br>Up | Step<br>Down | Exit |
|--|--------|------|-------------------|------------------|------------|--------------|------|
|--|--------|------|-------------------|------------------|------------|--------------|------|

21. Usando opportunamente **Step Up** e **Step Down** (F6 e F7), sollevare o abbassare la racla posteriore finché non sfiori la guida anteriore.

|  | Adjust | Save | Front<br>Squeegee | Rear<br>Squeegee | Step<br>Up | Step<br>Down | Exit |
|--|--------|------|-------------------|------------------|------------|--------------|------|
|--|--------|------|-------------------|------------------|------------|--------------|------|

22. Premere Save (F3).

| Adjust | Save | Front<br>Squeegee | Rear<br>Squeegee | Step<br>Up | Step<br>Down | Exit |
|--------|------|-------------------|------------------|------------|--------------|------|
|--------|------|-------------------|------------------|------------|--------------|------|

#### 23. Premere Exit (F8).

| Adjust | Save | Front<br>Squeegee | Rear<br>Squeegee | Step<br>Up | Step<br>Down | Exit |
|--------|------|-------------------|------------------|------------|--------------|------|
|--------|------|-------------------|------------------|------------|--------------|------|

#### 24. Premere Exit (F8).

| Change<br>Squeegee | Calibrat<br>Heights |  |  |  |  |  | Exit |  |
|--------------------|---------------------|--|--|--|--|--|------|--|
|--------------------|---------------------|--|--|--|--|--|------|--|

#### Con opzione di feedback di pressione

#### 25. Premere Calibrat Heights (F2).

| Change<br>Squeegee | Calibrat<br>Heights |  |  |  |  |  | Exit |
|--------------------|---------------------|--|--|--|--|--|------|
|--------------------|---------------------|--|--|--|--|--|------|

Appare il messaggio 'Ensure correct squeegees are fitted'.

#### 26. Premere **Continue** (F1).

| Continue | Restore<br>Defaults |  |  |  |  |  | Exit |
|----------|---------------------|--|--|--|--|--|------|
|----------|---------------------|--|--|--|--|--|------|

Appare il messaggio 'Calibrating Pressure Heights – DO NOT Open Covers!'.

#### 27. Premere Exit (F8).

| Change<br>Squeegee | Calibrat<br>Heights |  |  |  |  |  | Exit |
|--------------------|---------------------|--|--|--|--|--|------|
|--------------------|---------------------|--|--|--|--|--|------|

#### 28. Premere Change Screen (F5).

| Mode | Load<br>Data | Edit<br>Data | Setup<br>Squeegee | Change<br>Screen | Change<br>Tooling | Change<br>Language | Exit |
|------|--------------|--------------|-------------------|------------------|-------------------|--------------------|------|
|------|--------------|--------------|-------------------|------------------|-------------------|--------------------|------|

Appare il messaggio "Insert Screen & Retry".

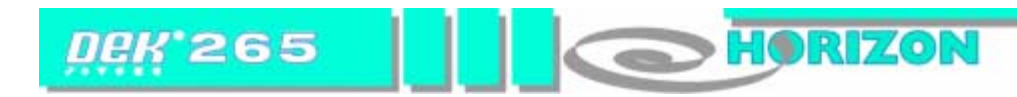

29. Aprire il coperchio della testa di stampa.

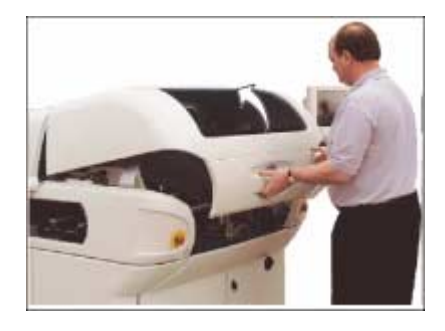

30. Inserire il telaio nella stampante, assicurandosi che l'orientamento e la giustificazione di stampa siano corretti.

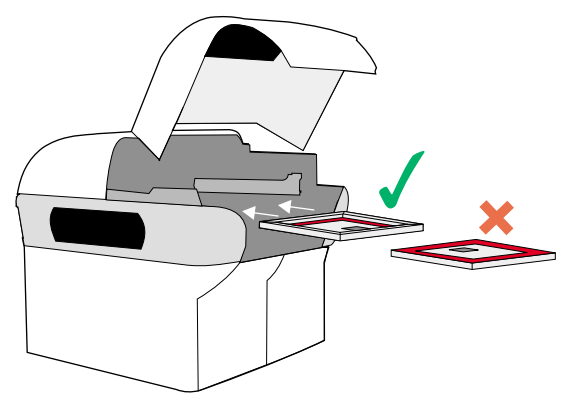

31. Chiudere il coperchio della testa di stampa.

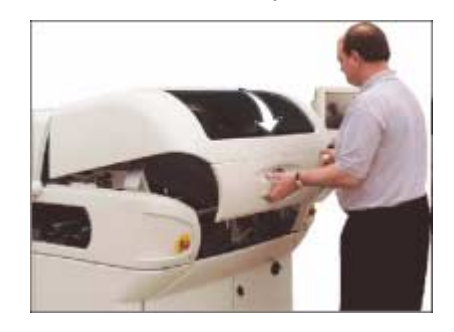

32. Premere il tasto **System**.

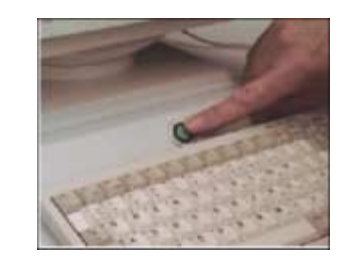

33. Premere Change Screen (F5).

| Mode Load | Edit | Setup    | Change | Change  | Change   | Exit |
|-----------|------|----------|--------|---------|----------|------|
| Data      | Data | Squeegee | Screen | Tooling | Language |      |

#### 34. Premere Exit (F8).

| Mode | Load<br>Data | Edit<br>Data | Setup<br>Squeegee | Change<br>Screen | Change<br>Tooling | Change<br>Language | Exit |
|------|--------------|--------------|-------------------|------------------|-------------------|--------------------|------|
|------|--------------|--------------|-------------------|------------------|-------------------|--------------------|------|

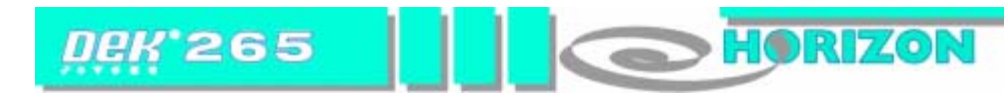

#### CASSETTA DI PULIZIA VORTEX

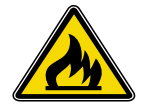

#### AVVERTENZA

INFIAMMABILE. LA CASSETTA DI PULIZIA VORTEX CONTIENE RESIDUI DI FLUIDO DETERGENTE PER TELAIO E PASTA DI SALDATURA. PER LO SMALTIMENTO DELLA CASSETTA, ATTENERSI ALLE ISTRUZIONI DEL PRODUTTORE.

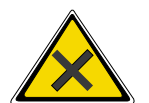

#### AVVERTENZA

INDUMENTI PROTETTIVI. GLI ADDETTI ALLA MANIPOLAZIONE DI PASTA DI SALDATURA E SOLVENTI DEVONO INDOSSARE SEMPRE INDUMENTI PROTETTIVI APPROVATI ATTI A EVITARE L'INALAZIONE DI VAPORI, IL CONTATTO CON GLI OCCHI, IL CONTATTO CON LA PELLE E L'INGESTIONE.

1. Premere **Open Cover** (F2).

#### 2. Premere Change Screen (F2).

| Change<br>Screen Board<br>Clamps Prime<br>Paper Prime<br>Solvent Exit |  |
|-----------------------------------------------------------------------|--|
|-----------------------------------------------------------------------|--|

Appare il messaggio 'Open Front Cover and Remove Screen'.

3. Aprire il coperchio della testa di stampa.

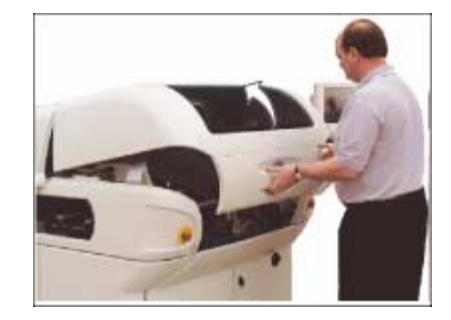

4. Estrarre il telaio.

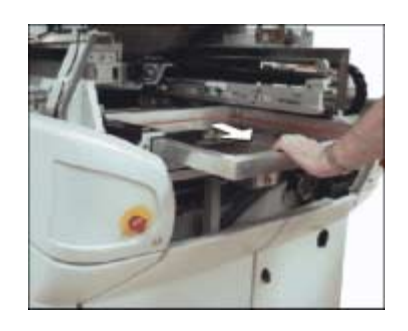

5. Sollevare con cautela la cassetta di pulizia dai due perni e sfilare da sotto la barra del solvente.

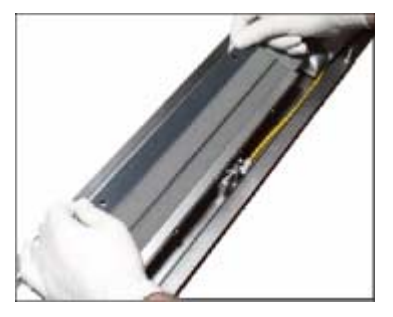

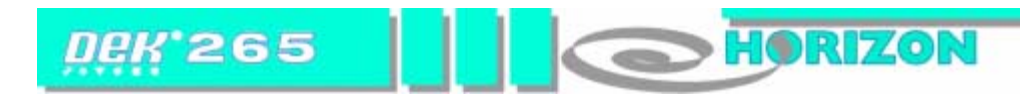

- 6. Inserire il bordo della nuova cassetta di pulizia sotto la barra del solvente e far scattare in posizione sui due perni.
- 7. Premere Prime Solvent (F6).

| Board<br>Clamps | Prime<br>Solvent | Exit |
|-----------------|------------------|------|
|-----------------|------------------|------|

Appare il messaggio 'Press the two control buttons to prime solvent'.

8. Predisporre il solvente usando il comando a due tasti.

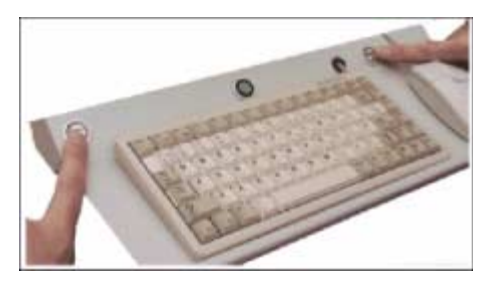

9. Inserire il telaio nella stampante, assicurandosi che l'orientamento e la giustificazione di stampa siano corretti.

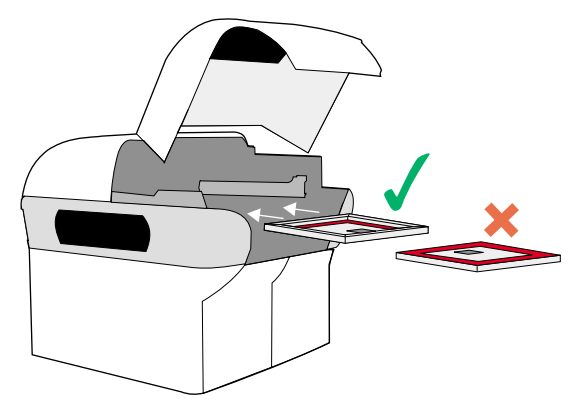

10. Chiudere il coperchio della testa di stampa.

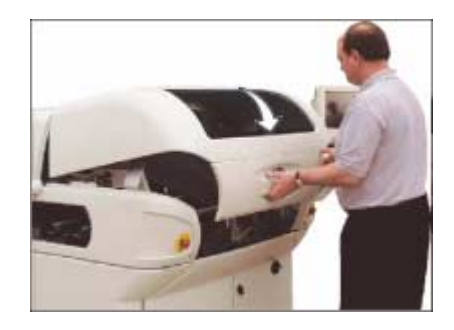

11. Premere il tasto **System**.

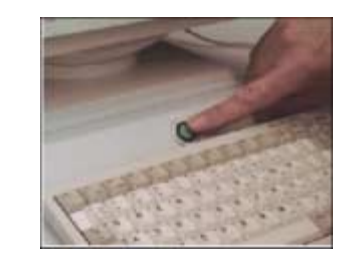

12. Premere Change Screen (F2).

| Change<br>Screen | Board<br>Clamps |  |  | Prime<br>Solvent |  | Exit |
|------------------|-----------------|--|--|------------------|--|------|
|------------------|-----------------|--|--|------------------|--|------|

13. Premere Exit (F8).

|  | Change<br>Screen | Board<br>Clamps |  |  | Prime<br>Solvent |  | Exit |
|--|------------------|-----------------|--|--|------------------|--|------|
|--|------------------|-----------------|--|--|------------------|--|------|

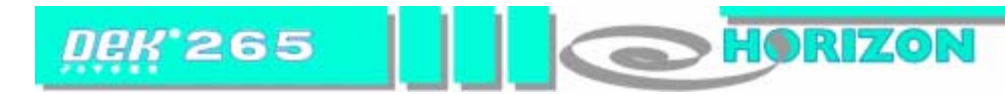

### CASSETTA FILTRO VORTEX

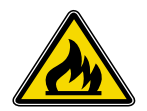

#### AVVERTENZA

INFIAMMABILE. LA CASSETTA FILTRO VORTEX CONTIENE RESIDUI DI FLUIDO DETERGENTE PER TELAIO E PASTA DI SALDATURA. PER LO SMALTIMENTO DELLA CASSETTA, ATTENERSI ALLE ISTRUZIONI DEL PRODUTTORE.

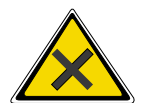

# 

INDUMENTI PROTETTIVI. GLI ADDETTI ALLA MANIPOLAZIONE DI PASTA DI SALDATURA E SOLVENTI DEVONO INDOSSARE SEMPRE INDUMENTI PROTETTIVI APPROVATI ATTI A EVITARE L'INALAZIONE DI VAPORI, IL CONTATTO CON GLI OCCHI, IL CONTATTO CON LA PELLE E L'INGESTIONE.

1. Premere **Open Cover** (F2).

| Run <b>Open</b> Paste Clean<br>Cover Load Screen | Adjust | Setup | Monitor | Maint. |
|--------------------------------------------------|--------|-------|---------|--------|
|--------------------------------------------------|--------|-------|---------|--------|

2. Premere Change Screen (F2).

| Change E<br>Screen C | Board<br>Xamps | Prime<br>Paper | Prime<br>Solvent |  | Exit |
|----------------------|----------------|----------------|------------------|--|------|
|----------------------|----------------|----------------|------------------|--|------|

Appare il messaggio "Open Front Cover and Remove Screen".

3. Aprire il coperchio della testa di stampa.

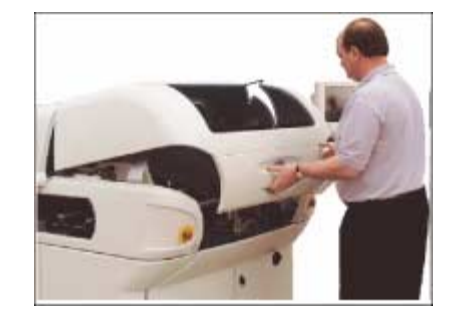

4. Estrarre il telaio.

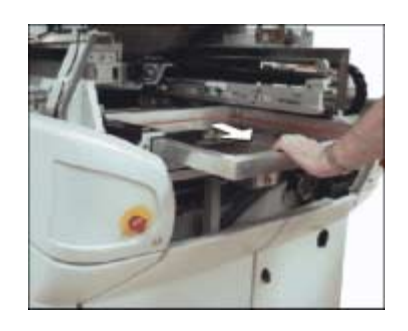

5. Sollevare con cautela la cassetta di pulizia dai due perni e sfilare da sotto la barra del solvente.

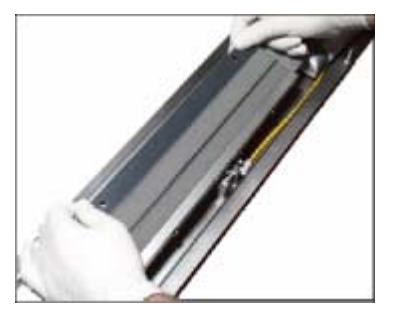

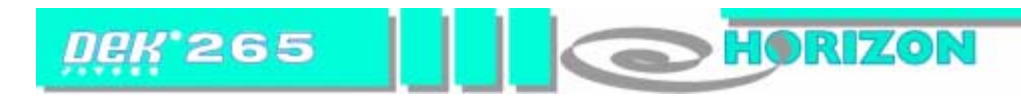

6. Rimuovere la griglia di sottovuoto e la cassetta del filtro dal vassoio di montaggio.

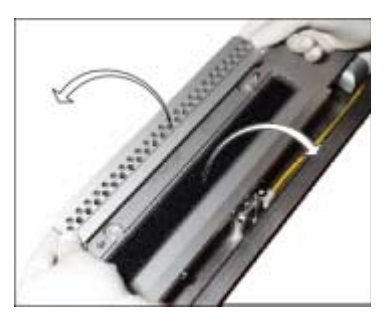

- 7. Inserire la nuova cassetta filtro e la griglia di sottovuoto originale nel vassoio di montaggio.
- 8. Inserire il bordo della nuova cassetta di pulizia sotto la barra del solvente e far scattare in posizione sui due perni.
- 9. Premer Prime Solvent (F6).

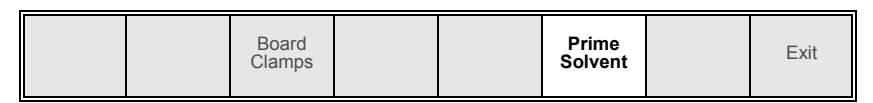

Appare il messaggio "Press the two control buttons to prime solvent".

10. Predisporre il solvente usando il comando a due tasti.

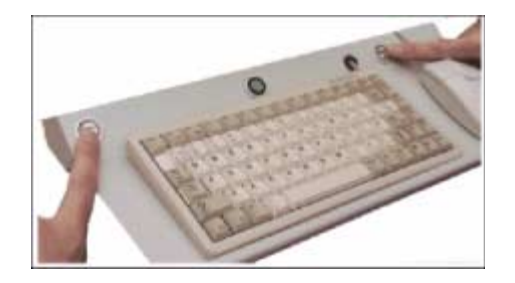

11. Inserire il telaio nella stampante, assicurandosi che l'orientamento e la giustificazione di stampa siano corretti.

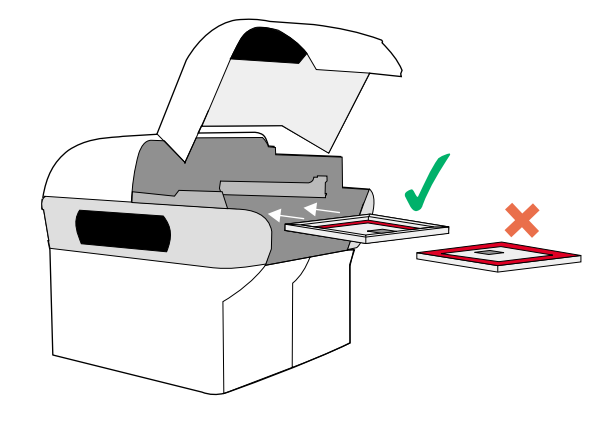

12. Chiudere il coperchio della testa di stampa.

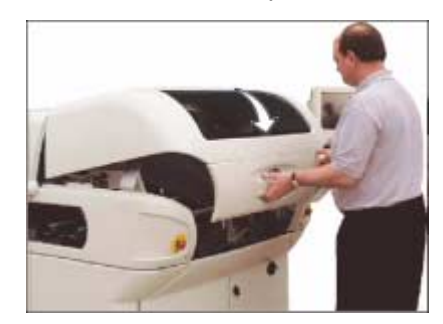

13. Premere il tasto **System**.

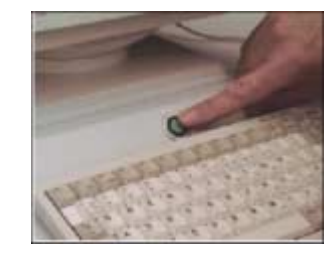

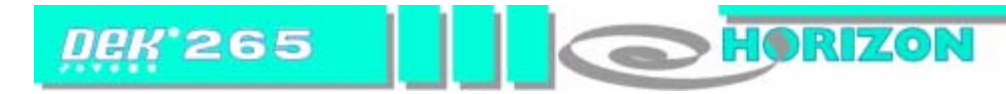

14. Premere Change Screen (F2).

| Change Board<br>Screen Clamps | Prime<br>Solvent | Exit |
|-------------------------------|------------------|------|
|-------------------------------|------------------|------|

15. Premere Exit (F8).

|--|

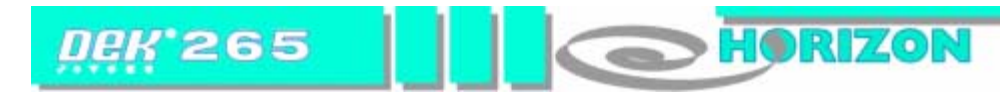

#### **SCOLLEGAMENTO E SPEGNIMENTO**

1. Premere Monitor (F7).

| Run | Open<br>Cover | Paste<br>Load | Clean<br>Screen | Adjust | Setup | Monitor | Maint. |
|-----|---------------|---------------|-----------------|--------|-------|---------|--------|
|     |               |               |                 |        |       |         |        |

#### 2. Premere Log Off (F1).

| Log Host Clear  | Batch | Perform | Event   | System  | Exit |
|-----------------|-------|---------|---------|---------|------|
| Off Comms Batch | Limit | Display | Display | Disable |      |

#### 3. Premere Exit (F8).

| Log | Host  | Clear | Batch | Perform | Event   | System  | Exit |
|-----|-------|-------|-------|---------|---------|---------|------|
| Off | Comms | Batch | Limit | Display | Display | Disable |      |

4. Premere l'icona Close System sulla pagina di stato operativo.

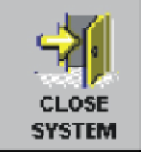

Quando il sistema lo richiede, confermare l'azione.

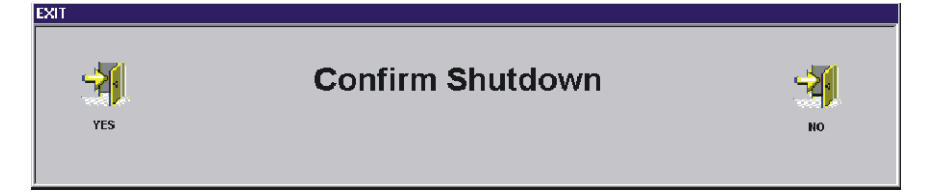

5. Quando appare il messaggio "It is now safe to turn off your computer", ruotare l'isolatore della corrente di rete su OFF.

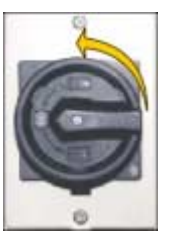

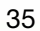

#### **MESSAGGI DI ERRORE**

La seguente tabella riporta i messaggi di errore che possono apparire durante le normali operazioni di stampa e indica le possibili cause e gli eventuali rimedi. Un elenco completo dei messaggi di errore relativi alla macchina è riportato nel manuale utente.

| Message                               | Causa                                                                                                    | Rimedio                                                                                               | Symbolo |
|---------------------------------------|----------------------------------------------------------------------------------------------------|----------------------------------------------------------------------------------------------------|---------|
| Rail Lifted Error, Check<br>Tooling   | Gli accessori od un oggetto sul tavolo di<br>sollevamento urtano il lato inferiore delle<br>guide.                | Aprire la testa di stampa e togliere gli accessori o l'oggetto dal tavolo di sollevamento.            |         |
| System Power Down                     | l coperchi della testa di stampa sono<br>aperti o è attivato lo spegnimento di<br>emergenza (E Stop).             | Chiudere i coperchi della testa di stampa.<br>Ripristinare il tasto E Stop.                           |         |
| System Suspended While<br>Covers Open | l coperchi della testa di stampa sono aperti                                                                      | Chiudere i coperchi della testa di stampa.                                                            |         |
| Board Stuck in Rails                  | Una scheda non ha raggiunto il relativo<br>punto di arresto o non è fuoriuscita dalla<br>macchina dopo la stampa. | Aprire la testa di stampa, disimpegnare i serraggi della scheda ed estrarre quest'ultima dalle guide. |         |

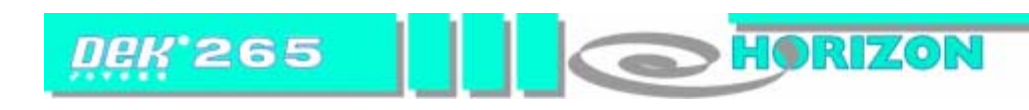

MESSAGGI DI ERRORE